## НАЦИОНАЛЬНЫЙ ЧЕМПИОНАТ «АБИЛИМПИКС»

Утверждено

советом по компетенции

Обработка текста

Протокол №1 от 24.05.2022 г.

Председатель совета:

<u>Я. Јун</u> Руднева А.В.

### КОНКУРСНОЕ ЗАДАНИЕ

по компетенции

ОБРАБОТКА ТЕКСТА

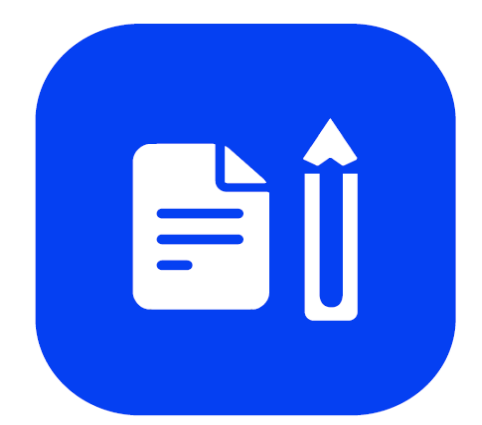

Обработка текста

#### 1. Описание компетенции.

#### **<u>1.1.</u>Актуальность компетенции.**

Компетенция «Обработка текста», определяется как набор профессиональных навыков процесса ввода, редактирования, форматирования текстовых документов. Для работы используются программно-вычислительные средства (персональные компьютеры и программы обработки текстов). Специалист в компетенции «Обработка текста» осуществляет набор и редактирование текста, верстку таблиц, создание графических элементов различной степени сложности, их ввод.

Умение правильно и грамотно создать текстовый документ востребовано во многих отраслях современной экономики. Специалист по обработке текста будет востребован в типографиях, издательствах, дизайн-студиях, рекламных агентствах и в любой полиграфической компании.

# 1.2. Профессии, по которым участники смогут трудоустроиться после получения данной компетенции.

Оператор электронного набора и верстки, специалист по информационным ресурсам, веб-писатель, контент-директор, рерайтер (переработка текстов различной тематики), копирайтер (написание самостоятельных обзоров и других текстов на заданную тематику), автор статей, публикатор.

| Школьники           | Студенты                            | Специалисты                   |
|---------------------|-------------------------------------|-------------------------------|
| Федеральный         | Приказ Минобрнауки России от        | Приказ Минтруда России от     |
| государственный     | 02.08.2013 N 769 (ред. от           | 08.09.2014 N 629н (ред. от    |
| образовательный     | 09.04.2015) «Об утверждении         | 12.12.2016) "Об утверждении   |
| стандарт среднего   | федерального государственного       | профессионального стандарта   |
| общего образования, | образовательного стандарта          | "Специалист по                |
| утвержденный        | среднего профессионального          | информационным ресурсам"      |
| приказом            | образования по профессии            | (Зарегистрировано в           |
| Министерства        | 261701.02                           | Минюсте России 26.09.2014 N   |
| образования и науки | Оператор электронного набора и      | 34136). В частности, «Ввод и  |
| Российской          | верстки» (Зарегистрировано в        | обработка текстовых данных»   |
| Федерации от        | Минюсте России 20.08.2013 N         | (Код А/01.4)                  |
| 17.05.2012 № 413,   | 29544)                              | http://www.consultant.ru/docu |
| примерной основной  | http://www.consultant.ru/document/c | ment/cons_doc_LAW_169629/     |
| образовательной     | ons_doc_LAW_151630/                 |                               |
| программы среднего  |                                     |                               |
| общего образования, |                                     |                               |
| одобренной          |                                     |                               |
| решением            |                                     |                               |
| федерального        |                                     |                               |
| учебно-             |                                     |                               |
| методического       |                                     |                               |
| объединения по      |                                     |                               |
| общему              |                                     |                               |
| образованию (от 28  |                                     |                               |

#### 1.3. Ссылка на образовательный и/или профессиональный стандарт.

| июня 2016 г. № 2/16- |  |
|----------------------|--|
| 3)                   |  |
|                      |  |

## 1.4. Требования к квалификации.

| Школьники               | Студенты            | Специалисты                            |  |  |
|-------------------------|---------------------|----------------------------------------|--|--|
| В рамках школьной       | - должен знать:     | Трудовые умения из                     |  |  |
| программы, дисциплина   | Правила техники     | профессиональных стандартов            |  |  |
| Информатика и ИКТ:      | безопасности,       | Приказ Минтруда России от              |  |  |
| Знать/понимать:         | личной санитарии и  | 08.09.2014 N 629н (ред. от 12.12.2016) |  |  |
| о назначении и функциях | гигиены труда;      | "Об утверждении профессионального      |  |  |
| программного            | Элементы            | стандарта "Специалист по               |  |  |
| обеспечения компьютера; | печатного текста    | информационным ресурсам"               |  |  |
| об основных средствах и | (заголовок и        | (Зарегистрировано в Минюсте России     |  |  |
| методах обработки       | подзаголовок, поля, | 26.09.2014 N 34136). В частности,      |  |  |
| числовой, текстовой,    | абзацы, таблицы,    | «Ввод и обработка текстовых            |  |  |
| графической и           | печатные знаки)     | данных» (Код А/01.4)                   |  |  |
| мультимедийной          | - уметь:            | http://www.consultant.ru/document/con  |  |  |
| информации; о           | Различать виды и    | <u>s_doc_LAW_169629/</u>               |  |  |
| технологиях обработки   | элементы            | Трудовые умения                        |  |  |
| информационных          | печатного текста;   | Владеть компьютерной техникой и        |  |  |
| массивов с              | вычленять в         | средствами ввода                       |  |  |
| использованием          | печатном тексте     | Владеть текстовым редактором и         |  |  |
| электронной таблицы или | математические,     | навыками работы с множеством           |  |  |
| базы данных;            | химические,         | документов, стилями, таблицами,        |  |  |
| Уметь:                  | физические и иные   | списками, заголовками и другими        |  |  |
| создавать тексты        | знаки, формулы и    | элементами форматирования              |  |  |
| посредством             | сокращенные         | Выполнять верстку книжно-              |  |  |
| квалифицированного      | обозначения         | журнального текста с наличием до 3     |  |  |
| клавиатурного письма с  | -обладать           | форматов                               |  |  |
| использованием базовых  | профессиональны     |                                        |  |  |
| средств текстовых       | ми                  | Необходимые знания                     |  |  |
| редакторов, используя   | компетенциями:      | Технические средства сбора,            |  |  |
| нумерацию страниц,      | Электронный набор   | обработки и хранения текстовой         |  |  |
| списки, ссылки,         | и правка текста.    | информации                             |  |  |
| оглавления; проводить   | Набирать и править  | Стандарты распространенных             |  |  |
| проверку правописания;  | в электронном виде  | форматов текстовых и табличных         |  |  |
| использовать в тексте   | простой текст.      | данных                                 |  |  |
| списки, таблицы,        | Набирать и править  | Правила оформления документов          |  |  |
| изображения, диаграммы, | в электронном виде  |                                        |  |  |
| формулы.                | текст, насыщенный   |                                        |  |  |
|                         | математическими,    |                                        |  |  |
|                         | химическими,        |                                        |  |  |
|                         | физическими и       |                                        |  |  |
|                         | иными знаками,      |                                        |  |  |
|                         | формулами,          |                                        |  |  |
|                         | сокращенными        |                                        |  |  |
|                         | обозначениями.      |                                        |  |  |
|                         | Набирать и править  |                                        |  |  |
|                         | текст на языках с   |                                        |  |  |

| системой письма<br>особых               |
|-----------------------------------------|
| Графических форм.<br>Набирать и править |
| текст с учетом<br>особенностей          |
| кодирования по<br>Брайлю.               |

#### 2.Конкурсное задание

#### 2.1. Краткое описание задания.

Школьники: в ходе выполнения конкурсного задания необходимо оформить максимально идентично 4 страницы предложенного текста в текстовом редакторе.

Студенты/специалисты: в ходе выполнения конкурсного задания необходимо оформить максимально идентично 4 страницы предложенного текста в текстовом редакторе. Варианты страниц текста для разных категорий различны.

#### 2.2. Структура и подробное описание конкурсного задания.

Участник во время выполнения задания может самостоятельно распределить свое время на его выполнение.

| Наименование                                       | Наименование и           | Время        | Полученный результат          |  |  |
|----------------------------------------------------|--------------------------|--------------|-------------------------------|--|--|
| категории                                          | описание модуля          | проведени    |                               |  |  |
| участника                                          |                          | я модуля     |                               |  |  |
| Школьник                                           | Модуль 1. Оформление     | 2 часа       | 4страницы отформатированного  |  |  |
|                                                    | документа.               |              | текста согласно заданию       |  |  |
|                                                    |                          |              | документа                     |  |  |
| Общее время выполнения конкурсного задания: 2 часа |                          |              |                               |  |  |
| Студент                                            | Модуль 1. Оформление     | 2 часа       | 4 страницы отформатированного |  |  |
|                                                    | документа                |              | текста согласно заданию       |  |  |
|                                                    |                          |              | документа                     |  |  |
| Общее время выпо                                   | олнения конкурсного зада | ания: 2 часа |                               |  |  |
| Специалист                                         | Модуль 1. Оформление     | 2 часа       | 4 страницы отформатированного |  |  |
|                                                    | документа                |              | текста согласно заданию       |  |  |
|                                                    |                          |              | документа                     |  |  |
| Общее время выполнения конкурсного задания: 2 часа |                          |              |                               |  |  |

#### 2.3. Последовательность выполнения задания.

#### 2.3.1 Последовательность выполнения задания для категории Школьники

#### Модуль 1. Оформление документа

Необходимо оформить документ в соответствии следующим требованиям:

#### 1.1. Форматирование и печать

1. Весь документ состоит из 4 страниц. Для всего документа установите размер А4, поля: нижнее, левое - 1,5 см, верхнее, правое - 1,5 см.

2. Установите границы страницы - рамка (шириной 3 пт), рисунок.

цвет Сиреневый.

3. Наличие заголовка - на каждой странице свой заголовок - «Боковая линия», дата ставится текущая (см. Образец); текст - 1-я страница: Единство в России; 2-я страница:

Культура в России; 3-я страница: Известные достопримечательности в России, 4-я: Природное разнообразие России. Нижний колонтитул: Ретроспектива - Имя автора (ФИ, номер участника), с нумерацией страниц. Положение нижнего колонтитула снизу 0,5 см. Шрифт для верхнего и нижнего колонтитула (шрифт Monotype Corsiva, 13 пт, Черный, Текст1, фон заливки Желтый, Ж, К).

4. На каждой странице фон - используйте файл ПодложкаШкольники.jpg, масштаб 100% без обесцвечивания.

5. Наличие подписей рисунков и таблиц.

6. Сохраните в форматах .docx и .pdf. В названии укажите фамилию, имя и номер участника

#### 1.2. Первая страница

1. Фраза 1 «Российская Федерация – многонациональное государство» Экспресс стиль WordArt, заливка - Заливка - Черный, цвет текста 1, контур белый, сплошная тень. Измените заливку текста на Сиреневый, контур текста - оранжевый, толщина 1,5pt. Шрифт Mistral / Ж, размер 46. Размер объекта 3,33х18,33 см. Примените текстовый эффект Искривление вверх к тексту WordArt. Расположить WordArt по центру с обтеканием текста перед текстом. Дополнительные параметры для положения WordArt: По вертикали: 0,07 см ниже абзаца.

2. Украсьте первый абзац буквицей в тексте.

3. Основной шрифт текста - Franklin Gothic Medium / К/ размер первого абзаца 11 / обычный / одинарный интервал, выравнивание по ширине. Остальной текст размер 10.

4. В абзацах установите первую строку (отступ) 1 см.

5. Вставьте таблицу " Национальности ". Стиль – Таблица -сетка 5 темный акцент 4. Толщина границ таблицы 2,25 пт, белый. Размер таблицы: 4 столбца, 8 строк. Колонка 1: 0,97 см; Колонка 2: 2,67 см; Колонка 3: 6,61 см; Колонка 4: 6,58 см. Шрифт текста Franklin Gothic Medium / 11 / цвет черный. Выровняйте текст по центру таблицы. (см. образец). Выравнивание таблицы- по центру.

6. После абзаца 2 вставьте текст из файла в ваших ресурсах.

7. Абзац 3 «Элементы культуры» следует напечатать шрифтом Franklin Gothic Medium / 16 / Ж / К / Ч по центру.

8. После абзаца 3 сформировать 6 столбцов: ширина 2,77 см, отступ 0,27 см, наличие разделителя.

9. В каждом столбце разместите информацию о различном виде элемента культуры (см. Образец).

10. Шрифт в столбцах: Times New Roman / 9 / Ж обычный. отступ - 0

11. Заголовки в столбцах: кегль 10 / темно-красный.

12. Сделайте ударение на словах: «коко́шник», «окро́шка», «хохлома́», «матре́шка», эти слова выделить желтым цветом.

13. Вставьте рисунок 1 в первый столбец, рисунок 2 во второй столбец, рисунок 3 в третий столбец, рисунок 4 в четвертый столбец, рисунок 5 в пятый столбец и рисунок 6 в шестой столбец. Размер всех фигурок 1,5 х 2,8 см. Эффект для фигур - сглаживание на 5 точек. Выровняйте все рисунки по нижнему краю.

14. Дайте каждому рисунку имя в соответствии с ее номером. Расставьте подписи под рисунками, выровняйте их по центру каждого рисунка (см. Образец).

15. На фразу 2 «Элементы русской культуры» необходимо вставить гиперссылку. Измените цвет гиперссылки на Синий. (Подробнее см. Образец и ссылки на файлы в ваших ресурсах).

16. Отформатируйте последний абзац по центру и примените форматирование к шрифту. Текстовый эффект: цвет заливки – темно-красный, цвет свечения - Оранжевый 18пт акцент 2. Шрифт Franklin Gothic Medium / 12

#### 1.3. Вторая страница

1. Фразу 3 на странице 2 «Русская культура» оформить в экспресс-стиле WordArt Заливка - Черный, цвет текста 1, контур белый, сплошная тень. Измените заливку текста на Зеленый, текст контура - синий, толщина 1,5 пт. Шрифт Mistral / В, кегль 46. Размер объекта 3,33х18,33 см. Примените текстовый эффект «Каскад вверх» к тексту WordArt. Разместите объект WordArt по центру страницы с обтеканием- перед текстом. Дополнительные параметры положения объекта WordArt: по вертикали: -0,25 см ниже абзаца.

2. Основной шрифт текста - Lucida Console / 10 / одинарный интервал, выравнивание по ширине.

3. В абзацах установите первую строку (отступ) 1 см.

4. Первый абзац оформить шрифт Arial Black / 11 /, выравнивание - по центру, тень снаружи со смещением по центру

5. Разместите этот текст в форме «Горизонтальный сверток». Стиль формы – Средний эффект Светло-зеленый, Контур синий. Размер фигуры 3,9х17,33 см. Выровняйте фигуру по центру. (см. образец).

6. Фразы (4, 5, 6) Русская литература, Русский театр, Русская скульптура, Русская музыка в тексте набираются в стиле Заголовка 1 / шрифтом. Calibri Light (Заголовки) / 14 / Ж, цвет Темно-красный. Интервал до и после 0 пт.

7. Имена известных людей культуры, встречающиеся в тексте, должны быть в Lucida Console / 10 / Ж.

8. Вставить рисунок 7. Размер 4,9х4,02 см. Стиль экспресс – со скругленными углами белая. Эффект - Подсветка Голубой- 8-точек, акцент 5. Насыщенность 200% Дополнительные параметры положения: По горизонтали: по правому краю, по вертикали: на 7,57 см ниже поля. Обтекание текста - квадрат.

9. Вставить рисунок 8. Размер 4,9х4,02 см. Переверните его по горизонтали. Стиль экспресс – со скругленными углами белая. Эффект - Подсветка Голубой- 8-точек, акцент 5. Дополнительные параметры положения: По горизонтали: 0,75 см справа от столбца, по вертикали: 0,31 см ниже абзаца. Обтекание текста – по контуру.

10. Создайте Рисунок 8 как закладку с названием «Скоморохи», свяжите слово в абзаце 9 на странице 2 «Скоморохи» с созданной закладкой. Измените цвет ссылки на Красный / 11 / Ж.

11. В конце последнего абзаца на странице 2 вам нужно вставить концевую сноску, отформатируйте ее как 1,2,3... (см. Образец и файл Ссылки в ваших ресурсах).

#### 1.4. Третья страница

1. Фразу 9 на странице 3 «Русский туризм» оформить в экспресс-стиле Черный, цвет текста 1, контур белый, сплошная тень. Измените заливку текста на оранжевый, текст контура - зеленый акцент 6, более темный оттенок 50%, толщина 1,5pt. Шрифт Mistral / Ж, кегль 46. Размер объекта 3,33x18,33 см. Примените текстовый эффект «Каскад вверх», обтекание - перед текстом. Дополнительные параметры положения объекта WordArt: по вертикали: -0,25 см ниже абзаца.

2. Основной шрифт текста - Arial / 11 / одинарный интервал, выравнивание по ширине, без отступа.

3. Первый абзац оформить шрифтом Arial Ж / 14 /, выравнивание - по центру. Цвет шрифта - Красный.

4. Текст, начинающийся фразой «Культурный туризм» и заканчивающийся фразой «...

сотрудников различных компаний», оформляется в виде списка с маркером:

5. Текст маркированного списка должен быть набран шрифтом Arial, 10.

6. После абзаца 2 про Москву вставьте фигуру Кольцо. Размер 11,62х17,78 см, заливка - золото, акцент 4, более светлый оттенок 40%; цвет контура - золото, акцент 4, более темный оттенок 25%, толщина 3 пт, обтекание текстом - перед текстом. Дополнительные параметры положения фигуры: По горизонтали: 0,01 см справа от столбца, по вертикали: 1,72 см под абзацем (см. Образец).

7.. Текст, начинающийся словами «Многие туристы отправляются...» и заканчивающийся словами «... Троице-Сергиева Лавра». заполнить шрифт Lucida Console/ 10,5 / одинарный интервал, выравнивание - по левому краю, вставить в текстовое поле. Без заливки, без контура (см. Образец). Дополнительные параметры для положения текстового поля: По горизонтали: 7,44 см правее колонны, по вертикали: 0,02 см ниже абзаца. Обтекание - квадрат.

8. Вставьте Рисунок 9. Этот рисунок представляет собой группировку из трех изображений: Изображение 1, Изображение 2 и Изображение 3. Размер каждого изображения 3,28х4,37 см. Примените к изображениям стиль овала с размытыми краями. Размер сгруппированной фигуры 8,44х5,67 см, обтекание по контуру, дополнительные параметры положения сгруппированного объекта: По горизонтали: 1,38 см правее колонны, по вертикали: 12,22 см ниже поля.

9. Фраза 10 «Золотое кольцо России» в экспресс-стиле WordArt Серый контрасный цвет3 грубая багетная рамка. Шрифт - Calibri / 36 / Ж. Измените заливку текста на золото, акцент 4, более темный цвет 25%. Примените текстовый эффект «Искривленный круг» к тексту WordArt. Размер объекта 11,62х18,34 см, текст перед текстом. Дополнительные параметры положения разметки объекта WordArt: По горизонтали: -0,23 см правее колонны, по вертикали: 1,75 см ниже абзаца

10. Фразы 11 и 12 («Москва» и «Санкт-Петербург») выделены красным цветом.

#### 1.5. Четвертая страница

1. Фразу. 13 на стр. 4 «Природа России» оформить экспресс-стиль WordArt Черный, цвет текста 1, контур белый, сплошная тень. Измените заливку текста на темно-зеленый, текст контура – светло-синий, толщина 1,5 пт. Шрифт Mistral / Ж, кегль 46. Размер объекта 3,33x18,33 см. Примените текстовый эффект «Каскад вверх» к тексту WordArt. Расположите объект WordArt по центру страницы с обтеканием - перед текстом. Дополнительные параметры положения разметки объекта WordArt: По горизонтали: по вертикали: -0,25 см ниже абзаца.

2. Основной шрифт текста - Cambria / 11 / одинарный интервал, выравнивание по ширине /

3. В абзацах установите первую строку (отступ) 1 см.

4. Для последнего абзаца оформить экспресс-стиль WordArt Заливка белый, контур голубой, контрастный цвет 5, тень. Измените заливку текста на черный, текст 1. Шрифт Cambria / размер 14 / Ж. Выравнивание текста по центру. Размер WordArt: 3,49x19 см, разместите по центру. Этот блок текста нужно переместить в верх страницы (см. Образец).

5. Фраза 14 «Добро пожаловать в Россию!» используйте текстовый эффект Белый, контур Оранжевый контрастный цвет 2, сплошная тень. Шрифт Lucida Console / Ж, размер 30, отформатируйте фразу заглавными буквами.

6. Вставьте рисунок 11 (рисунок SmartArt – Вертикальный список со смещенными рисунками. Размер 9 х 14 см. Дополнительные параметры положения графического элемента SmartArt: По горизонтали: 7 см справа от страницы, по вертикали: 13,33 см ниже страницы. Обтекание сквозное.

7. Вырежьте нужные абзацы из текста на странице 4 и вставьте их в Smart Art Graphic. Шрифт надписей внутри списка - Calibri (Body) / 10 пт, <u>для верхнего списка</u>: заливка сплошная: сизый текст 2 более темный оттенок 50%, <u>для нижнего списка</u>: голубой акцент 1, более темный оттенок 25%. Стиль SmartArt - углубление, трехмерный. Используйте изображения из ваших ресурсов для SmartArt Graphic. Оформление элементов списка - (см. Образец).

8. Вставить рисунок 10. Размер 1,61х5,9 см. обтекание текста - квадрат. Удалите его фон. Дополнительные параметры положения рисунка: По горизонтали: слева от столбца, по вертикали: на 0,15 см ниже абзаца (см. Образец).

9. Вставить фразу 15 «Добро пожаловать в Россию!» оформить экспресс-стиль WordArt

• Изменить для текста: заливка – желтый, контур текста – красный. Шрифт Lucida Console/30/Ж. Размер объекта 1,31х19,38 см., заливка фигуры – ярко-зеленый. Расположите объект WordArt по центру страницы. Дополнительные параметры положения разметки объекта WordArt: По горизонтали: по центру относительно поля, по вертикали: 0,18 см ниже абзаца.

#### 2.3.2 Последовательность выполнения задания для категории Студенты

#### Модуль 1. Оформление документа

Необходимо оформить документ в соответствии следующим требованиям:

#### 1.1. Общее форматирование и печать

1. Весь документ состоит из 4 страниц. Для всего документа установите размер А4, поля: нижнее, левое - 1,5 см, верхнее, правое - 1,5 см.

2. Установите границы страницы - рисунок.

цвет Сизый, текст 2, более светлый оттенок 40%.

3. Наличие заголовка - на каждой странице свой заголовок - «Боковая линия», дата ставится текущая (см. Образец); текст - 1-я страница: Единство в России; 2-я страница: Культура в России; 3-я страница: Известные достопримечательности в России, 4-я: Природное разнообразие России. Нижний колонтитул: Ретроспектива - Имя автора (ФИ, номер участника), с нумерацией страниц. Положение нижнего колонтитула снизу 0,5 см. Шрифт для верхнего и нижнего колонтитула (шрифт Мопотуре Corsiva, 13 пт, красный цвет, Ж, К). Заливка текста – желтый.

4. На каждой странице фон - используйте файл ПодложкаСтуденты2.jpg, масштаб 100% без обесцвечивания.

5. Наличие подписей рисунков и таблиц.

6. Сохраните в форматах .docx и .pdf. В названии укажите фамилию, имя и номер участника

1.2. Первая страница

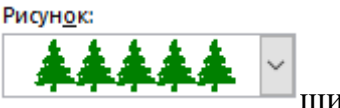

ширина 15 пт.

1. Фраза 1 «Российская Федерация – многонациональное государство» Экспресс стиль WordArt, заливка - Заливка - Черный, цвет текста 1, контур белый, сплошная тень. Измените заливку текста на Оранжевый, акцент 2, более темный оттенок 25%, контур текста - оранжевый, толщина 1,5pt. Шрифт Mistral / Ж, размер 46. Размер объекта 3,33x18,33 см. Примените текстовый эффект Искривление вверх к тексту WordArt. Расположить WordArt по центру с обтеканием текста перед текстом. Дополнительные параметры для положения WordArt: По вертикали: 0,07 см ниже абзаца.

2. Украсьте первый абзац буквицей в тексте.

3. Основной шрифт текста - Franklin Gothic Medium / К/ размер первого абзаца 11 / обычный / одинарный интервал, выравнивание по ширине. Остальной текст размер 10.

4. В абзацах установите первую строку (отступ) 1 см.

5. Вставьте таблицу " Национальности ". Стиль – Таблица -сетка 5 темный акцент 4. Толщина границ таблицы 2,25 пт, белый. Размер таблицы: 4 столбца, 8 строк. Колонка 1: 0,97 см; Колонка 2: 2,67 см; Колонка 3: 6,61 см; Колонка 4: 6,58 см. Последюю строку в таблице залить цветом Золото, акцент 4. Шрифт текста Franklin Gothic Medium / 11 / цвет черный. Выровняйте текст по центру таблицы. (см. образец). Выравнивание таблицы- по центру.

6. После абзаца 2 вставьте текст из файла в ваших ресурсах.

7. Фразу 2 «Элементы русской культуры» необходимо оформить как **гиперссылку** на основе стиля Гиперссылка: шрифтом Franklin Gothic Medium / 16 / Ж / К / Ч по центру, цвет сиреневый. (Подробнее см. Образец и ссылки на файлы в ваших ресурсах).

8. После абзаца 3 сформировать 6 столбцов: ширина 2,77 см, отступ 0,27 см, наличие разделителя.

9. В каждом столбце разместите информацию о различном виде элемента культуры (см. Образец).

10. Шрифт в столбцах: Times New Roman / 9 / Ж обычный. отступ - 0

11. Заголовки в столбцах: кегль 10 / темно-красный.

12. Сделайте ударение на словах: «коко́шник», «окро́шка», «хохлома́», «матре́шка».

13. Вставьте рисунок 1 в первый столбец, рисунок 2 во второй столбец, рисунок 3 в третий столбец, рисунок 4 в четвертый столбец, рисунок 5 в пятый столбец и рисунок 6 в шестой столбец. Размер всех фигурок 1,5 х 2,8 см. Эффект для фигур - сглаживание на 5 точек. Выровняйте все рисунки по нижнему краю.

14. Дайте каждому рисунку имя в соответствии с ее номером. Расставьте подписи под рисунками, выровняйте их по центру каждого рисунка (см. Образец).

15. Отформатируйте последний абзац по центру и примените форматирование к шрифту. Текстовый эффект: цвет заливки – темно-красный, цвет свечения - Оранжевый 18пт акцент 2. Шрифт Franklin Gothic Medium / 12.

#### 1.3. Вторая страница

1. Фразу 3 на странице 2 «Русская культура» оформить в экспресс-стиле WordArt Заливка - Черный, цвет текста 1, контур белый, сплошная тень. Измените заливку текста на светло-синий, текст контура - синий, толщина 1,5 пт. Шрифт Mistral / В, кегль 46. Размер

объекта 3,33х18,33 см. Примените текстовый эффект «Каскад вверх» к тексту WordArt. Разместите объект WordArt по центру страницы с обтеканием- перед текстом. Дополнительные параметры положения объекта WordArt: по вертикали: -0,25 см ниже абзаца.

2. Основной шрифт текста - Lucida Console / 10 / одинарный интервал, выравнивание по ширине.

3. В абзацах установите первую строку (отступ) 1 см.

4. Первый абзац оформить шрифт Arial Black / 11 /, выравнивание - по центру, тень снаружи со смещением по центру

5. Разместите этот текст в форме «горизонтальный сверток». Заливка фигуры - Оранжевый, акцент 2, Контур синий. Размер фигуры 3,9х17,33 см. Выровняйте фигуру по центру. (см. образец).

6. Фразы (4,5,6,7,8) Русская литература, Русский театр, Русская скульптура, Русская музыка в тексте набираются в стиле Заголовка 1 / шрифтом. Calibri Light (Заголовки) / 14 / Ж. Интервал до и после 0 пт.

7. Имена известных людей культуры, встречающиеся в тексте, должны быть в Lucida Console / 10 / Ж.

8. Вставить рисунок 7. Размер 4,9х4,02 см. Стиль экспресс – белая со скошенными углами. Эффект - Подсветка Голубой- 8-точек, акцент 5. Насыщенность 200% Дополнительные параметры положения: По горизонтали: по правому краю, по вертикали: на 7,57 см ниже поля. Обтекание текста - квадрат.

9. Вставить рисунок 8. Размер 4,9х4,02 см. Переверните его по горизонтали. Стиль экспресс – белая со скошенными углами. Эффект - Подсветка Голубой- 8-точек, акцент 5. Дополнительные параметры положения: По горизонтали: 0,75 см справа от столбца, по вертикали: 0,31 см ниже абзаца. Обтекание текста – по контуру.

10. Создайте Рисунок 8 как закладку с названием «Скоморохи», свяжите слово в абзаце 9 на странице 2 «Скоморохи» с созданной закладкой. Измените цвет ссылки на Красный / 11 / Ж.

11. В конце последнего абзаца на странице 2 вам нужно вставить концевую сноску, отформатируйте ее как 1,2,3... (см. Образец и файл Ссылки в ваших ресурсах).

#### 1.4. Третья страница

1. Фразу 9 на странице 3 «Русский туризм» оформить в экспресс-стиле Черный, цвет текста 1, контур белый, сплошная тень. Измените заливку текста на зеленый, текст контура - зеленый акцент 6, более темный оттенок 50%, толщина 1,5pt. Шрифт Mistral / Ж, кегль 46. Размер объекта 3,33x18,33 см. Примените текстовый эффект «Каскад вверх», обтекание - перед текстом. Дополнительные параметры положения объекта WordArt: по вертикали: -0,25 см ниже абзаца.

2. Основной шрифт текста - Arial / 11 / одинарный интервал, выравнивание по ширине, без отступа.

3. Первый абзац оформить шрифтом Arial Ж / 14 /, выравнивание - по центру. Цвет шрифта - Зеленый акцент 6, более темный 25%.

4. Текст, начинающийся фразой «Культурный туризм» и заканчивающийся фразой «... сотрудников различных компаний», оформляется в виде списка с маркером:

5. Текст маркированного списка должен быть набран шрифтом Arial, 10.

6. После абзаца 2 про Москву вставьте фигуру Кольцо. Размер 11,62х17,78 см, заливка - золото, акцент 4, более светлый оттенок 40%; цвет контура - золото, акцент 4, более темный оттенок 25%, толщина 3 пт, обтекание текстом - перед текстом. Дополнительные параметры

положения фигуры: По горизонтали: 0,01 см справа от столбца, по вертикали: 1,72 см под абзацем (см. Образец).

7.. Текст, начинающийся словами «Многие туристы отправляются...» и заканчивающийся словами «... Троице-Сергиева Лавра». заполнить шрифт Arial Black / 9 / одинарный интервал, выравнивание - по левому краю, вставить в текстовое поле. Без заливки, без контура (см. Образец). Дополнительные параметры для положения текстового поля: По горизонтали: 7,44 см правее колонны, по вертикали: 0,02 см ниже абзаца. Обтекание - квадрат.

8. Вставьте Рисунок 9. Этот рисунок представляет собой группировку из трех изображений: Изображение 1, Изображение 2 и Изображение 3. Размер каждого изображения 3,28х4,37 см. Примените к изображениям стиль овала с размытыми краями. Размер сгруппированной фигуры 8,44х5,67 см, обтекание по контуру, дополнительные параметры положения сгруппированного объекта: По горизонтали: 1,38 см правее колонны, по вертикали: 12,22 см ниже поля.

9. Фраза 10 «Золотое кольцо России» в экспресс-стиле WordArt Серый контрасный цвет 3 грубая багетная рамка. Шрифт - Calibri / 36 / Ж. Измените заливку текста на золото, акцент 4, более темный цвет 25%. Примените текстовый эффект «Искривленный круг» к тексту WordArt. Размер объекта 11,62x18,34 см, текст перед текстом. Дополнительные параметры положения разметки объекта WordArt: По горизонтали: -0,23 см правее колонны, по вертикали: 1,75 см ниже абзаца

10. Фразы 11 и 12 («Москва» и «Санкт-Петербург») выделены красным цветом.

#### 1.5. Четвертая страница

1. Фразу. 13 на стр. 4 «Природа России» оформить экспресс-стиль WordArt Черный, цвет текста 1, контур белый, сплошная тень. Измените заливку текста на синий, акцент 5, более темный оттенок 50%, текст контура – светло-синий, толщина 1,5 пт. Шрифт Mistral / Ж, кегль 46. Размер объекта 3,33х18,33 см. Примените текстовый эффект «Каскад вверх» к тексту WordArt. Расположите объект WordArt по центру страницы с обтеканием - перед текстом. Дополнительные параметры положения разметки объекта WordArt: По горизонтали: по вертикали: -0,25 см ниже абзаца.

2. Основной шрифт текста - Cambria / 11 / одинарный интервал, выравнивание по ширине /

3. В абзацах установите первую строку (отступ) 1 см.

4. Для второго абзаца оформить экспресс-стиль WordArt Заливка белый, контур голубой, контрастный цвет 5, тень. Измените заливку текста на сиреневый. Шрифт Cambria / размер 14 / Ж. Выравнивание текста по центру. Размер WordArt: 3,49x19 см, разместите по центру. Этот блок текста нужно переместить в верх страницы (см. Образец).

6. Вставьте рисунок 11 (рисунок SmartArt – Вертикальный список со смещенными рисунками. Размер 9 х 14 см. Дополнительные параметры положения графического элемента SmartArt: По горизонтали: 7 см справа от страницы, по вертикали: 13,33 см ниже страницы. Обтекание сквозное.

7. Вырежьте нужные абзацы из текста на странице 4 и вставьте их в Smart Art Graphic. Шрифт надписей внутри списка - Calibri (Body) / 10 пт. Стиль SmartArt - углубление, трехмерный. Используйте изображения из ваших ресурсов для SmartArt Graphic. Оформление элементов списка - (см. Образец).

8. Вставить рисунок 10. Размер 1,61х5,9 см. обтекание текста - квадрат. Удалите его фон. Дополнительные параметры положения рисунка: По горизонтали: слева от столбца, по вертикали: на 0,15 см ниже абзаца (см. Образец).

9. Вставить фразу 15 Заглавными буквами «Добро пожаловать в Россию!» оформить

экспресс-стиль WordArt A A W Изменить для текста: заливка – белый, контур текста – красный. Шрифт Lucida Console/30/Ж. Размер объекта 1,31х19,38 см. Расположите объект WordArt по центру страницы. Дополнительные параметры положения разметки объекта WordArt: По горизонтали: по центру относительно поля, по вертикали: 0,18 см ниже абзаца. Залить текст ярко-зеленым.

#### 2.3.3 Последовательность выполнения задания Специалисты

#### Модуль 1. Оформление документа

Необходимо оформить документ в соответствии следующим требованиям:

#### 1.1. Форматирование и печать

1. Весь документ состоит из 4 страниц. Для всего документа установите размер А4, поля: нижнее, левое - 1,5 см, верхнее, правое - 1,5 см.

Рисунок:

шириной 15 пт.

2. Установите границы страницы – рисунок

цвет Сизый, текст 2, более светлый оттенок 40%.

3. Наличие заголовка - на каждой странице свой заголовок - «Боковая линия», дата ставится текущая (см. Образец); текст - 1-я страница: Единство в России; 2-я страница: Культура в России; 3-я страница: Известные достопримечательности в России, 4-я: Природное разнообразие России. Нижний колонтитул: Ретроспектива - Имя автора (ФИ, номер участника), с нумерацией страниц. Положение нижнего колонтитула снизу 0,5 см. Шрифт для верхнего и нижнего колонтитула (шрифт Мопотуре Corsiva, 13 пт, красный цвет, Ж, К). Заливка текста – желтый.

4. На каждой странице фон - используйте файл ПодложкаСпециалисты.jpg, масштаб 100% без обесцвечивания.

5. Наличие подписей рисунков и таблиц.

6. Сохраните в форматах .docx и .pdf. В названии укажите фамилию, имя и номер участника.

#### 1.2. Первая страница

1. Фраза 1 «Российская Федерация – многонациональное государство» Экспресс стиль WordArt, заливка - Заливка - Черный, цвет текста 1, контур белый, сплошная тень. Измените заливку текста на Оранжевый, акцент 2, более темный оттенок 50%, контур текста - оранжевый, толщина 1,5pt. Шрифт Mistral / Ж, размер 46. Размер объекта 3,33x18,33 см. Примените текстовый эффект Искривление вверх к тексту WordArt. Расположить WordArt по центру с обтеканием текста перед текстом. Дополнительные параметры для положения WordArt: По вертикали: 0,07 см ниже абзаца.

2. Украсьте первый абзац буквицей в тексте.

3. Основной шрифт текста - Franklin Gothic Medium / К/ размер первого абзаца 11 / обычный / одинарный интервал, выравнивание по ширине. Остальной текст размер 10.

4. В абзацах установите первую строку (отступ) 1 см.

5. Вставьте таблицу " Национальности ". Стиль – Таблица -сетка 5 темный акцент 4. Толщина границ таблицы 2,25 пт, белый. Размер таблицы: 4 столбца, 8 строк. Колонка 1: 0,97 см; Колонка 2: 2,67 см; Колонка 3: 6,61 см; Колонка 4: 6,58 см. Строку заголовка, первый столбец и последнюю строку в таблице залить цветом зеленый. 3 строки с текстом залить желтым цветом (см.образец). Шрифт текста Franklin Gothic Medium / 11 / цвет черный. Выровняйте текст по центру таблицы. (см. образец). Выравнивание таблицы- по центру.

6. После абзаца 2 вставьте текст из файла в ваших ресурсах.

7. Фразу 2 «Элементы русской культуры» необходимо оформить как **гиперссылку** на основе стиля Гиперссылка: шрифтом Franklin Gothic Medium / 16 / Ж / К / Ч по центру, цвет Оранжевый, акцент 2, более темный оттенок 50%. (Подробнее см. Образец и ссылки на файлы в ваших ресурсах).

8. После абзаца 3 сформировать 6 столбцов: ширина 2,77 см, отступ 0,27 см, наличие разделителя.

9. В каждом столбце разместите информацию о различном виде элемента культуры (см. Образец).

10. Шрифт в столбцах: Times New Roman / 9 / Ж обычный. отступ - 0

11. Заголовки в столбцах: оформить цветом Оранжевый, акцент 2, более темный оттенок 50%.

12. Сделайте ударение на словах: «коко́шник», «окро́шка», «хохлома́», «матре́шка».

13. Вставьте рисунок 1 в первый столбец, рисунок 2 во второй столбец, рисунок 3 в третий столбец, рисунок 4 в четвертый столбец, рисунок 5 в пятый столбец и рисунок 6 в шестой столбец. Размер всех фигурок 1,5 х 2,8 см. Эффект для фигур - сглаживание на 5 точек. Выровняйте все рисунки по нижнему краю.

14. Дайте каждому рисунку имя в соответствии с ее номером. Расставьте подписи под рисунками, выровняйте их по центру каждого рисунка (см. Образец).

15. Отформатируйте последний абзац по центру и примените форматирование к шрифту. Текстовый эффект: цвет заливки – Оранжевый, акцент 2, более темный оттенок 50%., цвет свечения - желтый. Шрифт Franklin Gothic Medium / 12.

#### 1.3. Вторая страница

1. Фразу 3 на странице 2 «Русская культура» оформить в экспресс-стиле WordArt Заливка - Черный, цвет текста 1, контур белый, сплошная тень. Измените заливку текста на Оранжевый, акцент 2, текст контура - желтый, толщина 1,5 пт. Шрифт Mistral / B, кегль 46. Размер объекта 3,33x18,33 см. Примените текстовый эффект «Каскад вверх» к тексту WordArt. Разместите объект WordArt по центру страницы с обтеканием- перед текстом. Дополнительные параметры положения объекта WordArt: по вертикали: -0,25 см ниже абзаца.

2. Основной шрифт текста - Lucida Console / 10 / одинарный интервал, выравнивание по ширине.

3. В абзацах установите первую строку (отступ) 1 см.

4. Первый абзац оформить шрифт Arial Black / 11 /, выравнивание - по центру, тень снаружи со смещением по центру

5. Разместите этот текст в форме «горизонтальный сверток». Заливка фигуры – Оранжевый, акцент 2, Контур синий. Размер фигуры 3,9х17,33 см. Выровняйте фигуру по центру. (см. образец).

6. Фразы (4,5,6,7,8) Русская литература, Русский театр, Русская скульптура, Русская музыка в тексте набираются в стиле Заголовка 1 / шрифтом. Calibri Light (Заголовки) / 14 / Ж, цвет Золото, акцент 4, более темный оттенок 50%. Интервал до и после 0 пт.

7. Имена известных людей культуры, встречающиеся в тексте, должны быть в Lucida Console / 10 / Ж.

8. Вставить рисунок 7. Размер 4,9х4,02 см. Стиль экспресс – металлическая рамка. Эффект - Подсветка Голубой- 8-точек, акцент 5. Насыщенность 200% Дополнительные параметры положения: По горизонтали: по правому краю, по вертикали: на 7,57 см ниже поля. Обтекание текста - квадрат.

9. Вставить рисунок 8. Размер 4,9х4,02 см. Переверните его по горизонтали. Стиль экспресс – металлическая рамка. Эффект - Подсветка Голубой- 8-точек, акцент 5. Дополнительные параметры положения: По горизонтали: 0,75 см справа от столбца, по вертикали: 0,31 см ниже абзаца. Обтекание текста – по контуру.

10. Создайте Рисунок 8 как закладку с названием «Скоморохи», свяжите слово в абзаце 9 на странице 2 «Скоморохи» с созданной закладкой. Измените цвет ссылки на Красный / 11 / Ж.

11. В конце последнего абзаца на странице 2 вам нужно вставить концевую сноску, отформатируйте ее как 1,2,3... (см. Образец и файл Ссылки в ваших ресурсах).

#### 1.4. Третья страница

1. Фразу 9 на странице 3 «Русский туризм» оформить в экспресс-стиле Черный, цвет текста 1, контур белый, сплошная тень. Измените заливку текста на зеленый, цвет контура – желтый, толщина 1,5pt. Шрифт Mistral / Ж, кегль 46. Размер объекта 3,33х18,33 см. Примените текстовый эффект «Каскад вверх», обтекание - перед текстом. Дополнительные параметры положения объекта WordArt: по вертикали: -0,25 см ниже абзаца.

2. Основной шрифт текста - Monotype Corsiva / 14 / одинарный интервал, выравнивание по ширине, без отступа.

3. Первый абзац оформить шрифтом Monotype Corsiva/ Ж / 20 /, выравнивание - по центру. Цвет шрифта - Синий.

4. Текст, начинающийся фразой «Культурный туризм» и заканчивающийся фразой «...

сотрудников различных компаний», оформляется в виде списка с маркером: (см. ресурсы).

5. Текст маркированного списка должен быть набран шрифтом Arial, 10.

6. После абзаца 2 про Москву вставьте фигуру Кольцо. Размер 11,62х17,78 см, заливка - золото, акцент 4, более светлый оттенок 40%; цвет контура - золото, акцент 4, более темный оттенок 25%, толщина 3 пт, обтекание текстом - перед текстом. Дополнительные параметры положения фигуры: По горизонтали: 0,01 см справа от столбца, по вертикали: 1,72 см под абзацем (см. Образец).

7.. Текст, начинающийся словами «Многие туристы отправляются...» и заканчивающийся словами «... Троице-Сергиева Лавра». заполнить шрифт Comic Sans MS / 10 / одинарный интервал, выравнивание - по левому краю, вставить в текстовое поле. Без заливки, без контура (см. Образец). Дополнительные параметры для положения текстового

поля: По горизонтали: 7,44 см правее колонны, по вертикали: 0,02 см ниже абзаца. Обтекание - квадрат.

8. Вставьте Рисунок 9. Этот рисунок представляет собой группировку из трех изображений: Изображение 1, Изображение 2 и Изображение 3. Размер каждого изображения 3,28х4,37 см. Примените к изображениям стиль овала с размытыми краями. Размер сгруппированной фигуры 8,44х5,67 см, обтекание по контуру, дополнительные параметры положения сгруппированного объекта: По горизонтали: 1,38 см правее колонны, по вертикали: 12,22 см ниже поля.

9. Фраза 10 «Золотое кольцо России» в экспресс-стиле WordArt Серый контрасный цвет3 грубая багетная рамка. Шрифт - Calibri / 36 / Ж. Измените заливку текста на золото, акцент 4, более темный цвет 25%. Примените текстовый эффект «Искривленный круг» к тексту WordArt. Размер объекта 11,62х18,34 см, текст перед текстом. Дополнительные параметры положения разметки объекта WordArt: По горизонтали: -0,23 см правее колонны, по вертикали: 1,75 см ниже абзаца

10. Фразы 11 и 12 («Москва» и «Санкт-Петербург») выделены красным цветом.

#### 1.5. Четвертая страница

1. Фразу. 13 на стр. 4 «Природа России» оформить экспресс-стиль WordArt Черный, цвет текста 1, контур белый, сплошная тень. Измените заливку текста на темно-красный, цвет контура – ярко-зеленый, толщина 1,5 пт. Шрифт Mistral / Ж, кегль 46. Размер объекта 3,33х18,33 см. Примените текстовый эффект «Каскад вверх» к тексту WordArt. Расположите объект WordArt по центру страницы с обтеканием - перед текстом. Дополнительные параметры положения разметки объекта WordArt: По горизонтали: по вертикали: -0,25 см ниже абзаца.

2. Основной шрифт текста - Cambria / 11 / одинарный интервал, выравнивание по ширине /

3. В абзацах установите первую строку (отступ) 1 см.

4. Для второго абзаца оформить экспресс-стиль WordArt Заливка темно-красный, контур -сизый, текст 2 более темный оттенок 50%. Измените заливку текста на сиреневый. Шрифт Cambria / размер 14 / Ж. Выравнивание текста по центру. Размер WordArt: 3,49х19 см, разместите по центру. Этот блок текста нужно переместить в верх страницы (см. Образец).

6. Вставьте рисунок 11 (рисунок SmartArt – Вертикальный список со смещенными рисунками. Размер 9 х 14 см. Дополнительные параметры положения графического элемента SmartArt: По горизонтали: 7 см справа от страницы, по вертикали: 13,33 см ниже страницы. Обтекание сквозное.

7. Вырежьте нужные абзацы из текста на странице 4 и вставьте их в Smart Art Graphic. Шрифт надписей внутри списка - Calibri (Body) / 10 пт., <u>для верхнего списка</u>: заливка сплошная: сиреневая, <u>для нижнего списка</u>: красный. Стиль SmartArt - углубление, трехмерный. Используйте изображения из ваших ресурсов для SmartArt Graphic. Оформление элементов списка - (см. Образец).

8. Вставить рисунок 10. Размер 2,5х3,5 см. обтекание текста - квадрат. Эффект рисунка – сглаживание 10 точек. Дополнительные параметры положения рисунка: По горизонтали: слева от колонны, по вертикали: на 3,51 см ниже абзаца (см. Образец).

9. Вставить фразу 14 «Добро пожаловать в Россию!» оформить экспресс-стиль WordArt

Изменить для текста: заливка – красный, контур текста – желтый. Шрифт Lucida Console/30/Ж. Размер объекта 1,31х19,38 см. Расположите объект WordArt по центру

страницы. Дополнительные параметры положения разметки объекта WordArt: По горизонтали: по центру относительно поля, по вертикали: 0,18 см ниже абзаца.

#### 2.4 30% изменение конкурсного задания

#### 2.4 30% изменение конкурсного задания

30% изменения — это меняется не сам формат задания, а только 30% от объема самого задания. (т.е. функционал остается, меняется что-то несущественное, например, сложное форматирование можно заменить макросом, тяжелый текст можно заменить более легким и т.д.).

# 2.5. Критерии оценки выполнения задания (максимальное кол-во 100 баллов за модуль 1)

Так как модуль один, то максимальное количество баллов по этому модулю 100. Школьники

| Наименование модуля     | Задание                              | Максимальны |
|-------------------------|--------------------------------------|-------------|
|                         |                                      | й балл      |
| 1. Модуль 1. Оформление | Оформить максимально идентично 4     |             |
| документа.              | страницы предложенного текста в      | 100         |
|                         | текстовом редакторе согласно заданию | 100         |
|                         | документа                            |             |
| ИТОГО                   |                                      | 100         |
|                         |                                      |             |

#### Модуль 1. Оформление документа.

| Задание     | N⁰ | Наименование критерия                   | Максимальн | Объективн | Субъектив  |
|-------------|----|-----------------------------------------|------------|-----------|------------|
|             |    |                                         | ый балл    | ая оценка | ная оценка |
|             |    |                                         |            |           |            |
|             |    |                                         |            |           |            |
| Ввод текста | 01 | Ввод текста страницы 1                  | 6          | 6         |            |
|             | 02 | Ввод текста страницы 2                  | 5          | 5         |            |
|             | 03 | Ввод текста страницы 3                  | 12         | 12        |            |
|             | 04 | Ввод текста страницы 4                  | 16         | 16        |            |
| Форматиро   | 05 | Свойства страниц (поля/размер бумаги)   | 1          | 1         |            |
| вание и     | 06 | Границы страницы (наличие/стиль)        | 0,5        | 0,5       |            |
| печать      | 07 | Нижний колонтитул                       | 2          | 2         |            |
|             |    | (наличие/формат/заполнение)             |            |           |            |
|             | 08 | Верхний колонтитул                      | 2          | 2         |            |
|             |    | (наличие/формат/заполнение)             |            |           |            |
|             | 09 | Подложка (наличие / формат / рисунок из | 1          | 1         |            |
|             |    | файла/масштаб)                          |            |           |            |
|             | 10 | Подпись рисунков, таблицы (наличие).    | 1,5        | 1,5       |            |
|             |    | Формат .PDF /Печать                     |            |           |            |
| Первая      | 11 | Фраза 1 (наличие/стиль WordArt          | 2,5        | 2,5       |            |
| страница    |    | /шрифт/текстовый эффект фигуры/цвет     |            |           |            |
|             |    | шрифта/размер объекта/положение         |            |           |            |
|             |    | объекта /обтекание текстом/формат       |            |           |            |
|             |    | текста + дополнительные параметры/      |            |           |            |
|             | 12 | Основной текст                          | 1,5        | 1,5       |            |

|                    |    | (шрифт/размер/интервал/выравнивание)                                                             |     |     |  |
|--------------------|----|--------------------------------------------------------------------------------------------------|-----|-----|--|
|                    | 10 | +формат остального текста                                                                        | 0.7 | 0.7 |  |
|                    | 13 | Буквица в первом абзаце (положение / формат)                                                     | 0,5 | 0,5 |  |
|                    | 14 | Таблица/наличие/стиль/границы/размер/<br>положение/шрифт/выравнивание/заливка                    | 3   | 3   |  |
|                    | 15 | Фраза 2 (гиперссылка) -                                                                          | 2   | 2   |  |
|                    | _  | (наличие/формат/функционал) + Отступ                                                             |     |     |  |
|                    |    | (красная строка в абзацах)                                                                       |     |     |  |
|                    | 16 | Колонки (наличие/формат/текст в                                                                  | 3,5 | 3,5 |  |
|                    |    | колонках/ударение в словах/заголовки/                                                            |     |     |  |
|                    | 17 | Рисунки в                                                                                        | 2   | 2   |  |
|                    |    | колонках/наличие/размер/эффект/вырав                                                             |     |     |  |
|                    | 10 | нивание                                                                                          |     |     |  |
|                    | 18 | Последний абзац/формат                                                                           | l   | l   |  |
| Вторая             | 19 | Фраза 3(наличие/стиль WordArt                                                                    | 3   | 3   |  |
| страница           |    | /шрифт/текстовый эффект фигуры/цвет                                                              |     |     |  |
|                    |    | шрифта/размер объекта/положение                                                                  |     |     |  |
|                    |    | ооъекта /оотекание текстом +                                                                     |     |     |  |
|                    | 20 | Дополнительные параметры)                                                                        | 1   | 1   |  |
|                    | 20 |                                                                                                  | 1   | 1   |  |
|                    |    | $+ \mathbf{O} \mathbf{T} \mathbf{C} \mathbf{T} \mathbf{V} \mathbf{U}$ (knachag cTnoka Bafashasa) |     |     |  |
|                    | 21 | Пепвый                                                                                           | 1   | 1   |  |
|                    | 21 | абзац/шрифт/выравнивание/текстовый                                                               | 1   | 1   |  |
|                    |    | эффект                                                                                           |     |     |  |
|                    | 22 | Фигура/наличие/тип/стиль/размер/контур                                                           | 1   | 1   |  |
|                    |    | /выравнивание                                                                                    |     |     |  |
|                    | 23 | Фразы                                                                                            | 1   | 1   |  |
|                    |    | 4,5,6,7,8/стиль/шрифт/размер/начертание                                                          |     |     |  |
|                    |    | /интервал                                                                                        |     |     |  |
|                    | 24 | Имена людей                                                                                      | 1   | 1   |  |
|                    |    | культуры/начертание/количество                                                                   |     |     |  |
|                    | 25 | Рисунок 7, Рисунок                                                                               | 2   | 2   |  |
|                    |    | 8/наличие/размер/стиль/эффект/цвет/нас                                                           |     |     |  |
|                    |    | ыщенность/положение/обтекание+                                                                   |     |     |  |
|                    | 26 | Рисунок 8 закладка/наличие/ имя                                                                  | 1   | 1   |  |
|                    | 26 | Слово «Скоморохи» -                                                                              | 1   | 1   |  |
|                    | 27 | ссылка/наличие/формат/функционал                                                                 | 1   | 1   |  |
|                    | 27 | концевая                                                                                         | 1   | 1   |  |
| Thoma              | 28 | Фраза 9 (наличие/формал/содержание                                                               | 2   | 2   |  |
| третья<br>страница | 20 | чраза Э (наличис/стиль wordArt                                                                   | 5   | 5   |  |
| Страница           |    | шрифта/размер объекта/положение                                                                  |     |     |  |
|                    |    | объекта /обтекание текстом +                                                                     |     |     |  |
|                    |    | дополнительные параметры)                                                                        |     |     |  |
|                    | 29 | Основной текст                                                                                   | 1   | 1   |  |
|                    |    | (шрифт/размер/интервал/выравнивание) +                                                           |     |     |  |
|                    |    | Отступ (красная строка в абзацах)                                                                |     |     |  |
|                    | 30 | Первый абзац                                                                                     | 0,5 | 0,5 |  |
|                    |    | (шрифт/размер/формат/цвет/выравниван                                                             |     |     |  |
|                    |    | ие) + Буквица в первом абзаце                                                                    |     |     |  |
|                    |    | (положение / формат)                                                                             |     |     |  |

|                 | 21             | M                                      | 1   | 1   |  |
|-----------------|----------------|----------------------------------------|-----|-----|--|
|                 | 51             | маркированный                          | 1   | 1   |  |
|                 |                | список/маркер/положение/шрифт          |     |     |  |
|                 | 32             | Фигура Кольцо (наличие/размер/цвет     | 2   | 2   |  |
|                 |                | контура/толщина/обтекание              |     |     |  |
|                 |                | текстом/заливка фигуры) +              |     |     |  |
|                 |                | дополнительные параметры               |     |     |  |
|                 | 33             | Фраза 10 (наличие/стиль WordArt        | 3   | 3   |  |
|                 |                | /шрифт/текстовый эффект                |     |     |  |
|                 |                | фигуры/размер объекта/положение        |     |     |  |
|                 |                | объекта /обтекание текстом +           |     |     |  |
|                 |                | дополнительные параметры)              |     |     |  |
|                 | 34             | Текст внутри кольца                    | 2   | 2   |  |
|                 |                | (наличие/шрифт/формат/выравнивание)    |     |     |  |
|                 |                | Рисунок                                | 2   | 2   |  |
|                 |                | 9/наличие/группировка/стиль/размер/обт |     |     |  |
|                 |                | екание/дополнительные параметры        |     |     |  |
|                 | 35             | Фразы 11 и 12 ("Москва" и "Санкт-      | 0,5 | 0,5 |  |
|                 |                | Петербург")/наличие/шрифт/цвет/выделе  |     |     |  |
|                 |                | ние                                    |     |     |  |
| Четвертая       | 36             | Фраза 13 (наличие/стиль WordArt        | 3   | 3   |  |
| страница        |                | /шрифт/текстовый эффект фигуры/цвет    |     |     |  |
| _               |                | шрифта/размер объекта/положение        |     |     |  |
|                 |                | объекта /обтекание текстом +           |     |     |  |
|                 |                | дополнительные параметры)              |     |     |  |
|                 | 37             | Основной текст                         | 1   | 1   |  |
|                 |                | (шрифт/размер/интервал/выравнивание)   |     |     |  |
|                 |                | + Отступ (красная строка в абзацах) +  |     |     |  |
|                 | 38             | Абзан 1 Word Art/ напичие/стиль        | 2   | 2   |  |
|                 | 50             | WordArt /шрифт/текстовый эффект        | -   | 2   |  |
|                 |                | фигуры/цвет шрифта/размер              |     |     |  |
|                 |                | объекта/положение объекта /обтекание   |     |     |  |
|                 |                | текстом + дополнительные параметры)    |     |     |  |
|                 | 39             | Флаза 14 "Лобро пожаловать в           | 1   | 1   |  |
|                 | 57             | Россию!"/наличие/шрифт/размер/тексто   | 1   | 1   |  |
|                 |                | вый эффект/заглавные                   |     |     |  |
|                 |                | буквы/выравнивание                     |     |     |  |
|                 | 40             | Pucyhok 11 SmartArt                    | 2   | 2   |  |
|                 | 10             | Graphic/наличие/тип/размер/обтекание/л | 2   | 2   |  |
|                 |                | оп параметры/текст/шрифт/стиць/рисунк  |     |     |  |
|                 |                | и/основные цвета/                      |     |     |  |
|                 | <u>4</u> 1     | Рисунок                                | 1   | 1   |  |
|                 | <del>-</del> 1 | 10/напиние/размер/эффект/обтекание/по  | 1   | I   |  |
|                 |                | п параметры                            |     |     |  |
| Итого баллог    | I              | пларамстры                             | 100 |     |  |
| ITTOTO UAJIJIOB |                |                                        | 100 |     |  |

#### Студенты

| Наименование модуля | Задание | Максимальны |
|---------------------|---------|-------------|
|                     |         | й балл      |

| 1. Моду   | ль 1. | Оформление | Оформить  | максимально    | идентично   | 4  |     |
|-----------|-------|------------|-----------|----------------|-------------|----|-----|
| документа | a.    |            | страницы  | предложенног   | о текста    | В  | 100 |
|           |       |            | текстовом | редакторе сог. | ласно задан | ию | 100 |
|           |       |            | документа |                |             |    |     |
| ИТОГО     |       |            |           |                |             |    | 100 |
|           |       |            |           |                |             |    |     |

## Модуль 1. Оформление документа.

| Задание     | N⁰ | Наименование критерия                                       | Максимальн | Объективн | Субъектив  |
|-------------|----|-------------------------------------------------------------|------------|-----------|------------|
|             |    |                                                             | ый балл    | ая оценка | ная оценка |
|             |    |                                                             |            |           |            |
| Ввод текста | 01 | Ввод текста страницы 1                                      | 6          | 6         |            |
|             | 02 | Ввод текста страницы 2                                      | 5          | 5         |            |
|             | 03 | Ввод текста страницы 3                                      | 12         | 12        |            |
|             | 04 | Ввод текста страницы 4                                      | 16         | 16        |            |
| Форматиро   | 05 | Свойства страниц (поля/размер бумаги)                       | 1          | 1         |            |
| вание и     | 06 | Границы страницы (наличие/стиль)                            | 0,5        | 0,5       |            |
| печать      | 07 | Нижний колонтитул                                           | 2          | 2         |            |
|             |    | (наличие/формат/заполнение)                                 |            |           |            |
|             | 08 | Верхний колонтитул                                          | 2          | 2         |            |
|             |    | (наличие/формат/заполнение)                                 |            |           |            |
|             | 09 | Подложка (наличие / формат / рисунок из<br>файла/масштаб)   | 1          | 1         |            |
|             | 10 | Подпись рисунков, таблицы (наличие).<br>Формат .PDF /Печать | 1,5        | 1,5       |            |
| Первая      | 11 | Фраза 1 (наличие/стиль WordArt                              | 2,5        | 2,5       |            |
| страница    |    | /шрифт/текстовый эффект фигуры/цвет                         |            |           |            |
|             |    | шрифта/размер объекта/положение                             |            |           |            |
|             |    | объекта /обтекание текстом/формат                           |            |           |            |
|             |    | текста + дополнительные параметры/                          |            |           |            |
|             | 12 | Основной текст                                              | 1,5        | 1,5       |            |
|             |    | (шрифт/размер/интервал/выравнивание)                        |            |           |            |
|             | 12 | +формат остального текста                                   | 0.5        | 0.5       |            |
|             | 15 | буквица в первом аозаце (положение /                        | 0,5        | 0,3       |            |
|             | 1/ |                                                             | 3          | 3         |            |
|             | 17 | положение/шрифт/выравнивание/заливка                        | 5          | 5         |            |
|             | 15 | Флаза 2 (гиперссылка) -                                     | 2          | 2         |            |
|             | 15 | (наличие/формат/функционал) + Отступ                        | 2          | 2         |            |
|             |    | (красная строка в абзацах)                                  |            |           |            |
|             | 16 | Колонки (наличие/формат/текст в                             | 3,5        | 3,5       |            |
|             |    | колонках/ударение в словах/заголовки/                       | ,          | ,         |            |
|             | 17 | Рисунки в                                                   | 2          | 2         |            |
|             |    | колонках/наличие/размер/эффект/вырав                        |            |           |            |
|             |    | нивание                                                     |            |           |            |
|             | 18 | Последний абзац/формат                                      | 1          | 1         |            |
| Вторая      | 19 | Фраза 3(наличие/стиль WordArt                               | 3          | 3         |            |
| страница    |    | /шрифт/текстовый эффект фигуры/цвет                         |            |           |            |
|             |    | шрифта/размер объекта/положение                             |            |           |            |

|          |      | объекта /обтекание текстом +                                                               |     |     |   |
|----------|------|--------------------------------------------------------------------------------------------|-----|-----|---|
|          |      | лополнительные параметры)                                                                  |     |     |   |
|          | 20   | Основной текст                                                                             | 1   | 1   |   |
|          | 20   | (шрифт/размер/интервал/выравнивание)                                                       | 1   | -   |   |
|          |      | + $\mathbf{O}\mathbf{T}\mathbf{C}\mathbf{T}\mathbf{V}\mathbf{U}$ (kpachag crpoka B abauax) |     |     |   |
|          | 21   | Пепвый                                                                                     | 1   | 1   |   |
|          | 21   | абази/шрифт/выравнивание/текстовый                                                         | 1   | 1   |   |
|          |      | эффект                                                                                     |     |     |   |
|          | 22   | Фигура/наличие/тип/стиль/размер/контур                                                     | 1   | 1   |   |
|          |      | /выравнивание                                                                              | 1   | 1   |   |
|          | 23   | Φηαρι                                                                                      | 1   | 1   |   |
|          | 25   | 45678/cTUUI/UUDUdt/D22MeD/U2UEDT2UUE                                                       | 1   | 1   |   |
|          |      |                                                                                            |     |     |   |
|          | 24   | Интервал                                                                                   | 1   | 1   |   |
|          | 24   |                                                                                            | 1   | 1   |   |
|          | 25   | культуры/начертание/количество                                                             | 2   | 2   |   |
|          | 23   | PUCYHOK /, PUCYHOK                                                                         | Z   | 2   |   |
|          |      | о/наличие/размер/стиль/эффект/цвет/нас                                                     |     |     |   |
|          |      |                                                                                            |     |     |   |
|          | 26   | Рисунок в закладка/наличие/ имя                                                            | 1   | 1   |   |
|          | 20   | Слово «Скоморохи» -                                                                        | 1   | 1   |   |
|          | 27   | ссылка/наличие/формат/функционал                                                           | 1   | 1   |   |
|          | 27   | Концевая                                                                                   | 1   | 1   |   |
| T        | 20   | сноска/наличие/формат/содержание                                                           | 2   | 2   |   |
| I ретья  | 28   | $\Phi$ раза 9 (наличие/стиль WordArt                                                       | 3   | 3   |   |
| страница |      | /шрифт/текстовыи эффект фигуры/цвет                                                        |     |     |   |
|          |      | шрифта/размер объекта/положение                                                            |     |     |   |
|          |      |                                                                                            |     |     |   |
|          | 20   | дополнительные параметры)                                                                  | 1   | 1   |   |
|          | 29   | Основнои текст                                                                             | 1   | 1   |   |
|          |      | (шрифт/размер/интервал/выравнивание) +                                                     |     |     |   |
|          | - 20 | Отступ (красная строка в аозацах)                                                          | 0.5 | 0.7 |   |
|          | 30   | Первый абзац                                                                               | 0,5 | 0,5 |   |
|          |      | (шрифт/размер/формат/цвет/выравниван                                                       |     |     |   |
|          |      | ие) + Буквица в первом аозаце                                                              |     |     |   |
|          | 21   | (положение / формат)                                                                       | 1   | 1   |   |
|          | 31   | Маркированный                                                                              | 1   | 1   |   |
|          |      | список/маркер/положение/шрифт                                                              |     |     |   |
|          | 32   | Фигура Кольцо (наличие/размер/цвет                                                         | 2   | 2   |   |
|          |      | контура/толщина/оотекание                                                                  |     |     |   |
|          |      | текстом/заливка фигуры) +                                                                  |     |     |   |
|          |      | дополнительные параметры                                                                   |     |     |   |
|          | 33   | Фраза 10 (наличие/стиль WordArt                                                            | 3   | 3   |   |
|          |      | /шрифт/текстовыи эффект                                                                    |     |     |   |
|          |      | фигуры/размер объекта/положение                                                            |     |     |   |
|          |      | объекта /обтекание текстом +                                                               |     |     |   |
|          |      | дополнительные параметры)                                                                  | ~   |     |   |
|          | 34   | Текст внутри кольца                                                                        | 2   | 2   |   |
|          |      | (наличие/шрифт/формат/выравнивание)                                                        |     |     |   |
|          |      | Рисунок                                                                                    | 2   | 2   |   |
|          |      | 9/наличие/группировка/стиль/размер/обт                                                     |     |     |   |
|          |      | екание/дополнительные параметры                                                            |     |     | ļ |
|          | 35   | Фразы 11 и 12 ("Москва" и "Санкт-                                                          | 0,5 | 0,5 |   |
|          |      | Петербург")/наличие/шрифт/цвет/выделе                                                      |     |     |   |

|              |                                              | ние                                    |     |   |  |
|--------------|----------------------------------------------|----------------------------------------|-----|---|--|
| Четвертая    | Четвертая 36 Фраза 13 (наличие/стиль WordArt |                                        | 3   | 3 |  |
| страница     |                                              | /шрифт/текстовый эффект фигуры/цвет    |     |   |  |
|              |                                              | шрифта/размер объекта/положение        |     |   |  |
|              |                                              | объекта /обтекание текстом +           |     |   |  |
|              |                                              | дополнительные параметры)              |     |   |  |
|              | 37                                           | Основной текст                         | 1   | 1 |  |
|              |                                              | (шрифт/размер/интервал/выравнивание)   |     |   |  |
|              |                                              | + Отступ (красная строка в абзацах) +  |     |   |  |
|              | 38                                           | Абзац 1 Word Art/ наличие/стиль        | 2   | 2 |  |
|              |                                              | WordArt /шрифт/текстовый эффект        |     |   |  |
|              |                                              | фигуры/цвет шрифта/размер              |     |   |  |
|              |                                              | объекта/положение объекта /обтекание   |     |   |  |
|              |                                              | текстом + дополнительные параметры)    |     |   |  |
|              | 39                                           | Фраза 14 "Добро пожаловать в           | 1   | 1 |  |
|              |                                              | Россию!"/наличие/шрифт/размер/тексто   |     |   |  |
|              |                                              | вый эффект/заглавные                   |     |   |  |
|              |                                              | буквы/выравнивание                     |     |   |  |
|              | 40                                           | Рисунок 11 SmartArt                    | 2   | 2 |  |
|              |                                              | Graphic/наличие/тип/размер/обтекание/д |     |   |  |
|              |                                              | оп.параметры/текст/шрифт/стиль/рисунк  |     |   |  |
|              |                                              | и/основные цвета/                      |     |   |  |
|              | 41                                           | Рисунок                                | 1   | 1 |  |
|              |                                              | 10/наличие/размер/эффект/обтекание/до  |     |   |  |
|              |                                              | п.параметры                            |     |   |  |
| Итого баллов |                                              |                                        | 100 |   |  |

#### Специалисты

| Наименование модуля     | Задание                              | Максимальн |
|-------------------------|--------------------------------------|------------|
|                         |                                      | ый балл    |
| 1. Модуль 1. Оформление | Оформить максимально идентично 4     |            |
| документа.              | страницы предложенного текста в      | 100        |
|                         | текстовом редакторе согласно заданию | 100        |
|                         | документа                            |            |
| ИТОГО                   |                                      | 100        |
|                         |                                      |            |

Модуль 1. Оформление документа.

| Задание     | N⁰ | Наименование критерия  | Максимальн | Объективн | Субъектив  |
|-------------|----|------------------------|------------|-----------|------------|
|             |    |                        | ый балл    | ая оценка | ная оценка |
|             |    |                        |            |           |            |
|             |    |                        |            |           |            |
| Ввод текста | 01 | Ввод текста страницы 1 | 6          | 6         |            |
|             | 02 | Ввод текста страницы 2 | 5          | 5         |            |
|             | 03 | Ввод текста страницы 3 | 12         | 12        |            |

|           | 04                                | Ввод текста страницы 4                                      | 16  | 16  |  |
|-----------|-----------------------------------|-------------------------------------------------------------|-----|-----|--|
| Форматиро | 05                                | Свойства страниц (поля/размер бумаги)                       | 1   | 1   |  |
| вание и   | 06                                | Границы страницы (наличие/стиль)                            | 0,5 | 0,5 |  |
| печать    | 07                                | Нижний колонтитул                                           | 2   | 2   |  |
|           |                                   | (наличие/формат/заполнение)                                 |     |     |  |
|           | 08 Верхний колонтитул             |                                                             | 2   | 2   |  |
|           |                                   | (наличие/формат/заполнение)                                 |     |     |  |
|           | 09                                | Подложка (наличие / формат / рисунок из                     | 1   | 1   |  |
|           |                                   | файла/масштаб)                                              |     |     |  |
|           | 10                                | Подпись рисунков, таблицы (наличие).<br>Формат .PDF /Печать | 1,5 | 1,5 |  |
| Первая    | 11                                | Фраза 1 (наличие/стиль WordArt                              | 2,5 | 2,5 |  |
| страница  |                                   | /шрифт/текстовый эффект фигуры/цвет                         |     |     |  |
|           |                                   | шрифта/размер объекта/положение                             |     |     |  |
|           |                                   | объекта /обтекание текстом/формат                           |     |     |  |
|           |                                   | текста + дополнительные параметры/                          |     |     |  |
|           | 12                                | Основной текст                                              | 1,5 | 1,5 |  |
|           |                                   | (шрифт/размер/интервал/выравнивание)                        |     |     |  |
|           |                                   | +формат остального текста                                   |     |     |  |
|           | 13                                | Буквица в первом абзаце (положение /                        | 0,5 | 0,5 |  |
|           |                                   | формат)                                                     |     |     |  |
|           | 14                                | Таблица/наличие/стиль/границы/размер/                       | 3   | 3   |  |
|           |                                   | положение/шрифт/выравнивание/заливка                        |     |     |  |
|           | 15 <b>Фраза 2</b> (гиперссылка) - |                                                             | 2   | 2   |  |
|           |                                   | (наличие/формат/функционал) + Отступ                        |     |     |  |
| 1         |                                   | (красная строка в аозацах)                                  | 2.5 | 2.5 |  |
| 16 Коло   |                                   | Колонки (наличие/формат/текст в                             | 3,5 | 3,5 |  |
|           | 17                                | колонках/ударение в словах/заголовки/                       | 2   | 2   |  |
|           | 1/                                | гисунки в<br>колонках/налиние/размер/аффект/вырав           | 2   | 2   |  |
|           |                                   | нивание                                                     |     |     |  |
|           | 18                                | Послелний абзац/формат                                      | 1   | 1   |  |
| Вторяя    | 19                                | Фраза 3(напичие/стиль WordArt                               | 3   | 3   |  |
| страница  | 17                                | /шрифт/текстовый эффект фигуры/цвет                         | 5   | 5   |  |
| • · Panna |                                   | шрифта/размер объекта/положение                             |     |     |  |
|           |                                   | объекта /обтекание текстом +                                |     |     |  |
|           |                                   | дополнительные параметры)                                   |     |     |  |
|           | 20                                | Основной текст                                              | 1   | 1   |  |
|           |                                   | (шрифт/размер/интервал/выравнивание)                        |     |     |  |
|           |                                   | + Отступ (красная строка в абзацах)                         |     |     |  |
|           | 21                                | Первый                                                      | 1   | 1   |  |
|           |                                   | абзац/шрифт/выравнивание/текстовый                          |     |     |  |
|           |                                   | эффект                                                      |     |     |  |
|           | 22                                | Фигура/наличие/тип/стиль/размер/контур                      | 1   | 1   |  |
|           |                                   | /выравнивание                                               |     |     |  |
|           | 23                                | Фразы                                                       | 1   | 1   |  |
|           |                                   | 4,5,6,7,8/стиль/шрифт/размер/начертание                     |     |     |  |
|           |                                   | /интервал                                                   |     |     |  |
|           | 24                                | Имена людей                                                 | 1   | 1   |  |
|           | 1                                 | культуры/начертание/количество                              |     |     |  |
|           |                                   |                                                             |     |     |  |
|           | 25                                | Рисунок 7, Рисунок                                          | 2   | 2   |  |

|           | ыщенность/положение/обтекание+  |                                        |     |     |  |
|-----------|---------------------------------|----------------------------------------|-----|-----|--|
|           | Рисунок 8 закладка/наличие/ имя |                                        |     |     |  |
|           | 26                              | Слово «Скоморохи» -                    | 1   | 1   |  |
|           |                                 | ссылка/наличие/формат/функционал       |     |     |  |
|           | 27                              | Концевая                               | 1   | 1   |  |
|           |                                 | сноска/наличие/формат/содержание       |     |     |  |
| Третья    | 28                              | Фраза 9 (наличие/стиль WordArt         | 3   | 3   |  |
| страница  |                                 | /шрифт/текстовый эффект фигуры/цвет    |     |     |  |
|           |                                 | шрифта/размер объекта/положение        |     |     |  |
|           |                                 | объекта /обтекание текстом +           |     |     |  |
|           |                                 | дополнительные параметры)              |     |     |  |
|           | 29                              | Основной текст                         | 1   | 1   |  |
|           |                                 | (шрифт/размер/интервал/выравнивание) + |     |     |  |
|           |                                 | Отступ (красная строка в абзацах)      |     |     |  |
|           | 30                              | Первый абзац                           | 0,5 | 0,5 |  |
|           |                                 | (шрифт/размер/формат/цвет/выравниван   |     |     |  |
|           |                                 | ие) + Буквица в первом абзаце          |     |     |  |
|           |                                 | (положение / формат)                   |     |     |  |
|           | 31                              | Маркированный                          | 1   | 1   |  |
|           |                                 | список/маркер/положение/шрифт          |     |     |  |
|           | 32                              | Фигура Кольцо (наличие/размер/цвет     | 2   | 2   |  |
|           |                                 | контура/толщина/обтекание              |     |     |  |
|           |                                 | текстом/заливка фигуры) +              |     |     |  |
|           |                                 | дополнительные параметры               |     |     |  |
|           | 33                              | Фраза 10 (наличие/стиль WordArt        | 3   | 3   |  |
|           |                                 | /шрифт/текстовый эффект                |     |     |  |
|           |                                 | фигуры/размер объекта/положение        |     |     |  |
|           |                                 | объекта /обтекание текстом +           |     |     |  |
|           |                                 | дополнительные параметры)              |     |     |  |
|           | 34                              | Текст внутри кольца                    | 2   | 2   |  |
|           |                                 | (наличие/шрифт/формат/выравнивание)    |     |     |  |
|           |                                 | Рисунок                                | 2   | 2   |  |
|           |                                 | 9/наличие/группировка/стиль/размер/обт |     |     |  |
|           |                                 | екание/дополнительные параметры        |     |     |  |
|           | 35                              | Фразы 11 и 12 ("Москва" и "Санкт-      | 0,5 | 0,5 |  |
|           |                                 | Петербург")/наличие/шрифт/цвет/выделе  |     |     |  |
|           |                                 | ние                                    |     |     |  |
| Четвертая | 36                              | Фраза 13 (наличие/стиль WordArt        | 3   | 3   |  |
| страница  |                                 | /шрифт/текстовый эффект фигуры/цвет    |     |     |  |
|           |                                 | шрифта/размер объекта/положение        |     |     |  |
|           |                                 | объекта /обтекание текстом +           |     |     |  |
|           |                                 | дополнительные параметры)              |     |     |  |
|           | 37                              | Основной текст                         | 1   | 1   |  |
|           |                                 | (шрифт/размер/интервал/выравнивание)   |     |     |  |
|           |                                 | + Отступ (красная строка в абзацах) +  |     |     |  |
|           | 38                              | Абзац 1 Word Art/ наличие/стиль        | 2   | 2   |  |
|           |                                 | WordArt /шрифт/текстовый эффект        |     |     |  |
|           |                                 | фигуры/цвет шрифта/размер              |     |     |  |
|           |                                 | объекта/положение объекта /обтекание   |     |     |  |
|           |                                 | текстом + дополнительные параметры)    |     |     |  |
|           | 39                              | Фраза 14 "Добро пожаловать в           | 1   | 1   |  |
|           |                                 | Россию!"/наличие/шрифт/размер/тексто   |     |     |  |
|           |                                 | вый эффект/заглавные                   |     |     |  |

| Итого баллов |    |                                        | 100 |   |  |
|--------------|----|----------------------------------------|-----|---|--|
|              |    | п.параметры                            |     |   |  |
|              |    | 10/наличие/размер/эффект/обтекание/до  |     |   |  |
|              | 41 | Рисунок                                | 1   | 1 |  |
|              |    | и/основные цвета/                      |     |   |  |
|              |    | оп.параметры/текст/шрифт/стиль/рисунк  |     |   |  |
|              |    | Graphic/наличие/тип/размер/обтекание/д |     |   |  |
| 40 Рисунок 1 |    | Рисунок 11 SmartArt                    | 2   | 2 |  |
|              |    | буквы/выравнивание                     |     |   |  |

## 3. Перечень используемого оборудования, инструментов и расходных материалов Оборудование одинаковое для всех категорий участников.

### 3.1. Школьники, студенты, специалисты

|    | ПЕРЕЧЕНЬ ОБОРУДОВАНИЯ НА 1-ГО УЧАСТНИКА (конкурсная площадка) |                                                                                                    |                                                                                                    |                      |            |  |
|----|---------------------------------------------------------------|----------------------------------------------------------------------------------------------------|----------------------------------------------------------------------------------------------------|----------------------|------------|--|
|    |                                                               | Оборудо                                                                                             | вание, инструменты, ПО                                                                                                    |                      |            |  |
| Nº | Наименование                                                  | Фото необходимого<br>оборудования или<br>инструмента, или<br>мебели, или<br>расходных<br>материалов | Ссылка на сайт с тех.<br>характеристиками либо тех.<br>характеристики оборудования,<br>инструментов                                                                                                    | Ед.<br>измер<br>ения | Кол-<br>во |  |
| 1  | Ноутбук17"                                                    |                                                                                                    | https://asusbrandshop.ru/catalog/noutbuki/?u<br>tm_source=yandex&utm_medium=cpc&ut<br>m_campaign=Search-Notebook-<br>Msk 28291134&utm_content=4398196697_<br>none&utm_term=asus%20notebook%20ru&<br>yclid=3953312767162456134 | ШТ.                  | 1          |  |
| 2  | Пакет<br>программ<br>MicrosoftOffice<br>2019                  | Professional Plus                                                                                   | https://www.nix.ru/price/search_panel_ajax.<br>html#t:goods;k:%EF%E0%EA%E5%F2+%<br>EF%F0%EE%E3%F0%E0%EC%EC+MS+<br>Office+2016                                                                                                 | ШТ.                  | 1          |  |
| 3  | OCWindows10                                                   |                                                                                                    | https://www.nix.ru/price/search_panel_ajax.<br>html#t:goods;k:%CE%D1+Windows+10                                                                                                    | ШТ.                  | 1          |  |
| 4  | Принтер<br>Лазерный<br>цветной.<br>Сетевой                    |                                                                                                    | https://www.nix.ru/price/price_list.html?sect<br>ion=printers_mfu_all&sch_id=941&utm_ca<br>mpaign=click_to_print_laser_black#c_id=1<br>04&fn=104&g_id=38&page=1&sort=%2Bp<br>8799&store=msk-<br>0_1721_1&thumbnail_view=2     | шт.                  | 1          |  |
| 5  | Стол офисный                                                  | -                                                                                                   | http://karkasmebel.ru/katalog_mebeli/stoly_<br>ofisnye<br>1400x600x750                                                                                                    | ШТ.                  | 1          |  |
| 6  | Стул офисный                                                  |                                                                                                    | <u>http://karkasmebel.ru/katalog_mebeli/ofisny</u><br>e_kresla_dlja_personala/stulja<br>Размеры: 55х80                                                                                                    | ШТ.                  | 1          |  |

| 7  | Полстарка пля    |                                                                                                    | https://www.kidrom.ru/products/uceba/kanct  | ШT    | 1    |
|----|------------------|----------------------------------------------------------------------------------------------------|---------------------------------------------|-------|------|
| '  | покументер       |                                                                                                    | overy/procie kanetovery dla skoly j         | шп    | 1    |
|    | Документов       | 1000 - 1000 - 1000 - 1000 - 1000 - 1000 - 1000 - 1000 - 1000 - 1000 - 1000 - 1000 - 1000 - 1000 - 1000 - 1000 -                                                                                                    | <u>ofice/redetext/rilettridle.humac</u>     |       |      |
|    | (Бумагодержат    |                                                                                                    | <u>onsa/podstavki-loiki-dia-bumag-</u>      |       |      |
|    | ель)             | Ŧ                                                                                                    | <u>rutiary/102918_bumagoderzatei-na-</u>    |       |      |
|    | T                |                                                                                                    | <u>strubcine.html</u>                       |       |      |
|    | ł                | АСХОДНЫЕ МАТЕР                                                                                                    | ИАЛЫ НА ГУЧАСТНИКА                          | T     | TA   |
| N⁰ | Наименование     | Фото необходимого                                                                                                    | Ссылка на сайт с тех.                       | Ед.   | Кол- |
|    |                  | оборудования или                                                                                                    | характеристиками либо тех.                  | изме  | BO   |
|    |                  | инструмента, или                                                                                                    | характеристики оборудования,                | рени  |      |
|    |                  | мебели, или                                                                                                    | инструментов                                | Я     |      |
|    |                  | расходных                                                                                                    |                                             |       |      |
|    |                  | материалов                                                                                                    |                                             |       |      |
| 1  | Бумага офисная   | Star -                                                                                                    | http://www.nix.ru/autocatalog/paper/Snegur  | лист  | 20   |
|    | для принтера     | and the second second s | <u>ochka-A4-</u>                            |       |      |
|    | (20 листов       |                                                                                                    |                                             |       |      |
|    | на1участника)    |                                                                                                    |                                             |       |      |
|    | РАСХОДНЫ         | Е МАТЕРИАЛЫ, ОБО                                                                                                    | ОРУДОВАНИЕ И ИНСТРУМЕНТЫ, КО                | горые |      |
|    |                  | <u>участники</u> д                                                                                                    | ОЛЖНЫ ИМЕТЬ ПРИ СЕБЕ                        |       |      |
| 1  | Линейка          |                                                                                                    | https://market.yandex.ru/product/171705701  | ШТ.   | 1    |
|    | ученическая      |                                                                                                    | 4?show-                                     |       |      |
|    | -                |                                                                                                    |                                             |       |      |
|    | Π.               |                                                                                                    |                                             |       | 1    |
| 2  | Писчие           |                                                                                                    | https://www.ozon.ru/context/detail/id/13983 | комп  | 1    |
|    | приборы          |                                                                                                    | <u>4019/</u>                                | лект  |      |
|    | (ручка,          |                                                                                                    |                                             |       |      |
|    | карандаш и пр.)  |                                                                                                    |                                             |       |      |
| 3  | Персональные     |                                                                                                    | На усмотрение участника                     | ШТ.   | 1    |
|    | средства         |                                                                                                    |                                             |       |      |
|    | (специальное     |                                                                                                    |                                             |       |      |
|    | портативное      |                                                                                                    |                                             |       |      |
|    | оборудование)    |                                                                                                    |                                             |       |      |
|    | РАСХОДНЫЕ        | МАТЕРИАЛЫ И ОБО                                                                                                    | РУДОВАНИЕ, ЗАПРЕЩЕННЫЕ НА ПЛ                | ОЩАДІ | КE   |
| 1  | Мобильные        |                                                                                                    |                                             |       |      |
|    | устройства       |                                                                                                    |                                             |       |      |
|    | различного       |                                                                                                    |                                             |       |      |
|    | характера        |                                                                                                    |                                             |       |      |
|    | (телефон,        |                                                                                                    |                                             |       |      |
|    | планшет и т. д.) |                                                                                                    |                                             |       |      |
| 2  | Измерительные    |                                                                                                    |                                             |       |      |
|    | устройства       |                                                                                                    |                                             |       |      |
|    | (калькуляторы)   |                                                                                                    |                                             |       |      |
| ДC | полнительн       | ОЕ ОБОРУДОВАНИЕ                                                                                                    | с, ИНСТРУМЕНТЫ КОТОРОЕ МОЖЕТ                | ПРИВЕ | СТИС |
|    |                  | <u>CO</u>                                                                                                    | БОЙ УЧАСТНИК                                |       |      |
| №  | Наименование     | Фото необходимого                                                                                                    | Ссылка на сайт с тех.                       | Ед.   | Кол- |
|    |                  | оборудования или                                                                                                    | характеристиками либо тех.                  | изме  | BO   |
|    |                  | инструмента, или                                                                                                    | характеристики оборудования                 | рени  |      |
|    |                  | мебели, или                                                                                                    |                                             | я     |      |
|    |                  | расходных                                                                                                    |                                             |       |      |
|    |                  | материалов                                                                                                    |                                             |       |      |
| 1  | Ручки            |                                                                                                    |                                             | ШТ.   | 5    |
|    | шариковые        |                                                                                                    |                                             |       |      |

| 2        | Планшет лля       |                                                                                                    |                                                                                                    | ШТ          | 2     |
|----------|-------------------|----------------------------------------------------------------------------------------------------|----------------------------------------------------------------------------------------------------|-------------|-------|
| 2        | бумар АД с        |                                                                                                    |                                                                                                    | шт          | 2     |
|          |                   |                                                                                                    |                                                                                                    |             |       |
| 2        | Зажимом           |                                                                                                    |                                                                                                    |             | 1     |
| 3        | bymal'a A4        | States .                                                                                                    |                                                                                                    | yıı.        | 1     |
|          |                   | and and the                                                                                                    |                                                                                                    |             |       |
|          |                   | ΟΓΟΡΥΠΟΒΑ                                                                                                    | ниена 1-го эксперта                                                                                                    |             |       |
| No       | Наименование      | Фото необхолимого                                                                                                    | Ссылка на сайт с тех                                                                                                    | Ел          | Кол-  |
| 512      | паниспование      | оборудования или                                                                                                    | νοηοιτερικά πα τάπτις του.                                                                                                   | юд.<br>Изме | ROJI- |
|          |                   |                                                                                                    | характеристиками либо тех.                                                                                                   | nome        | БU    |
|          |                   | инструмента, или                                                                                                    | характеристики оборудования                                                                                                  | рени        |       |
|          |                   | меоели, или                                                                                                    |                                                                                                    | Я           |       |
|          |                   | расходных                                                                                                    |                                                                                                    |             |       |
| 1        | Π                 | материалов                                                                                                    |                                                                                                    |             | 1     |
| 1        | Планшет для       |                                                                                                    | на усмотрение организатора                                                                                                   | ШТ.         | 1     |
|          | оумаг А4 с        |                                                                                                    |                                                                                                    |             |       |
| -        | зажимом           |                                                                                                    |                                                                                                    |             | 1 / 7 |
| 2        | Стол              |                                                                                                    | http://www.interca.ru/catalog/item/?group=2                                                                                  | ШТ.         | 1/5   |
|          | переговорный      |                                                                                                    | <u>672</u> 1,880x880x760                                                                                                    |             |       |
|          |                   |                                                                                                    |                                                                                                    |             |       |
| 3        | Ноутбук           |                                                                                                    | на усмотрение организатора                                                                                                   | ШТ.         | 1/5   |
|          |                   |                                                                                                    |                                                                                                    |             |       |
| 4        | Принтер           |                                                                                                    | на усмотрение организатора                                                                                                   | ШТ          | 1     |
|          | inpiint•p         | 89                                                                                                    |                                                                                                    | шп.         |       |
|          |                   |                                                                                                    |                                                                                                    |             |       |
| 5        | Стул              |                                                                                                    | на усмотрение организатора                                                                                                   | ШТ.         | 1     |
|          |                   |                                                                                                    |                                                                                                    |             |       |
|          |                   | РАСХОЛНЫЕ М                                                                                                    | АТЕРИА ПЫ НА 1 ЭКСПЕРТА                                                                                                    |             |       |
| 1        | Бумага $\Delta 4$ | ТАСЛОДНЫЕ М                                                                                                    | На усмотрение организатора                                                                                                   | VП          | 1/5   |
| 1        | Dymai a 144       | Contraction of the second second second second second second second second second second second second second s                                                                                                    | ma yemorpenne oprannsaropa                                                                                                   | y11.        | 1/ 5  |
|          |                   | and an even                                                                                                    |                                                                                                    |             |       |
| 2        | Рушка             |                                                                                                    | На усмотрение организатора                                                                                                   | ШТ          | 2     |
| 2        |                   |                                                                                                    | ma yemorpenne oprannsaropa                                                                                                   | шт.         | 2     |
|          | шариковая         |                                                                                                    |                                                                                                    |             |       |
|          | 0                 |                                                                                                    | КТУРА КОНКУРСНОЙ ПЛОШАЛКИ                                                                                                    |             |       |
| <u> </u> | Перечен           | ь оборудование. инстру                                                                                                    | ментов, средств индивидуальной зашиты и т                                                                                    | Г.П.        |       |
| N⁰       | Наименование      | Фото необхолимого                                                                                                    | Ссылка на сайт с тех.                                                                                                    | Ел.         | Кол-  |
|          |                   | оборулования или                                                                                                    | характеристиками либо тех.                                                                                                   | изме        | RO    |
|          |                   | инструмента или                                                                                                    | характеристики оборулования                                                                                                  | пени        | 50    |
|          |                   | мебели или                                                                                                    | Aupuntepretinni ooopydobannii                                                                                                | a<br>a      |       |
|          |                   | neocin, nin                                                                                                    |                                                                                                    | л           |       |
|          |                   | расходных<br>матариа дор                                                                                                    |                                                                                                    |             |       |
| 1        | Kongergrop 16     | материалов                                                                                                    | https://www.pix.ru/price/search_papel_ajax                                                                                   | ШТ          | 1     |
|          |                   | and the second second sec | $\frac{\operatorname{https://www.mx.tu/ptict/search_partet_ajax.}{\operatorname{httpl#t:goods:k:%} EA% EE% EC% EC% EC% E2%}$ | ш1.         | 1     |
|          | портов            | a second and a second a second a second a second a second a second a second a second a second a second a second                                                                                                    | $\frac{11111\pi 1.20005, K.7012A.7012D.70EC.70EC.70F370}{E304 E004 E204 E004 E004 E004 E004 E004 E0$                         |             |       |
|          |                   |                                                                                                    | <u> </u>                                                                                                    |             |       |
| 2        | Поти (            |                                                                                                    | https://www.piv.m/miss/sss-1.m1                                                                                              | ·           | 15    |
| 2        | патч-корды (по    |                                                                                                    | nups://www.nix.ru/price/searcn_panel_ajax.                                                                                   | ШТ.         | 15    |
|          | количеству        | a stand and                                                                                                    | <u>ntmi#t:goods;K:%EF%EU%F2%F/-</u>                                                                                          |             |       |
|          | раоочихмест+п     | Sector                                                                                                    | <u>%EA%EE%F0%E4</u>                                                                                                    |             |       |
|          | ринтер)           |                                                                                                    |                                                                                                    |             |       |

| 3 | Стол для<br>принтера |                 | http://www.interca.ru/catalog/item/?group=2<br><u>672</u>       | ШТ. | 1 |
|---|----------------------|-----------------|-----------------------------------------------------------------|-----|---|
| 4 | Часы<br>электронные  | חחיכו           | https://egegei.ru/catalog/dlya_doma_i_dachi<br>1/chasy 1/eleurr | ШТ. | 1 |
|   | 1                    | 12.00           |                                                                 |     |   |
|   |                      | дополнительны   | Е ТРЕБОВАНИЯ/КОММЕНТАРИИ                                        |     |   |
|   |                      | Количество точе | ек питания и их характеристики                                  |     |   |
| № | Наименование         |                 | Тех. характеристики                                             |     |   |
|   |                      |                 |                                                                 |     |   |
| 1 | Электричество        |                 | 220 вольт 2 розетки 600 вт.                                     |     |   |
|   | на 1 рабочее         |                 |                                                                 |     |   |
|   | место для            |                 |                                                                 |     |   |
|   | участника            |                 |                                                                 |     |   |
| 2 | Кулер для воды       |                 | Настольный без охлаждения                                       | ШТ. | 1 |
| 3 | Порошковый           | <u>í</u>        | Класс В - 55 В                                                  | ШТ. | 1 |
|   | огнетушитель<br>ОП-4 |                 | Класс А - 2 А                                                   |     |   |
|   | 011                  |                 |                                                                 |     |   |

# 4. Минимальные требования к оснащению рабочих мест с учетом основных нозологий.

| Наименование нозологии                               | Площадь,<br>м.кв. | Ширина прохода между<br>рабочими местами, м. | Специализированное<br>оборудование, количество.                                                                                                    |
|------------------------------------------------------|-------------------|----------------------------------------------|----------------------------------------------------------------------------------------------------|
| Рабочее место<br>участника с<br>нарушением<br>слуха  | не менее 3        | Не ближе 1,5метров                           | Наличие сурдопереводчика на<br>площадке.<br>Оборудование и приспособления,<br>необходимые участникам в<br>соответствии с их нозологией<br>участники приносят с собой. Эксперт<br>площадки за сутки проверяет их и<br>выносит решение о возможности<br>использования.<br>Это оборудование не должно давать<br>преимуществ в выполнении задания. |
| Рабочее место<br>участника с<br>нарушением<br>зрения | не менее 3        | Не ближе 1,5 метров                          | На каждого слабовидящего и<br>незрячего участника предоставляется<br>текстовое описание в<br>плоскопечатном виде с крупным<br>размером шрифта, учитывающим<br>состояние зрительного анализатора<br>участника с остаточным зрением (в<br>формате Microsoft Word не менее 16-<br>18 пт). А также:                                                |

|                                                                        |            |                     | <ul> <li>видеоувеличитель;</li> <li>программы экранного доступа<br/>NVDA и JAWS18 (и выше);</li> <li>брайлевский дисплей.</li> <li>Описание объектов WordArt и<br/>последовательность их выполнения,<br/>связанная с форматом, максимально<br/>адаптировано для людей с<br/>нарушением зрения.</li> </ul> |
|------------------------------------------------------------------------|------------|---------------------|----------------------------------------------------------------------------------------------------|
| Рабочее место<br>участника с<br>нарушением<br>ОДА                      | не менее 3 | Не ближе 1,5 метров | На каждого участника с нарушением<br>ОДА:<br>Клавиатура, адаптированная с<br>крупными кнопками<br>Стол рабочий для инвалидов,<br>регулируемый по высоте.<br>Роллер компьютерный с 2<br>выносными кнопками                                                                                                 |
| Рабочее место<br>участника с<br>соматическим<br>и<br>заболеваниям<br>и | не менее 3 | Не ближе 1,5 метров | Специального оборудования не<br>требуется                                                                                                    |
| Рабочее место<br>участника с<br>ментальными<br>нарушениями             | не менее 3 | Не ближе 1,5 метров | Специального оборудования не<br>требуется                                                                                                    |

5. Схема застройки соревновательной площадки для всех категорий участников.

#### План застройки площадки «Обработка текста»

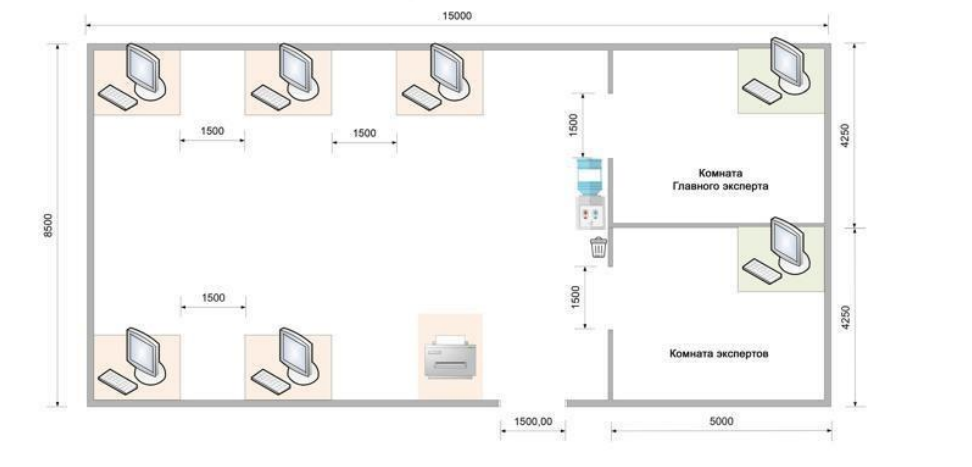

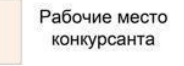

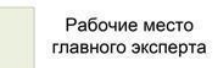

#### План застройки рабочего места конкурсанта

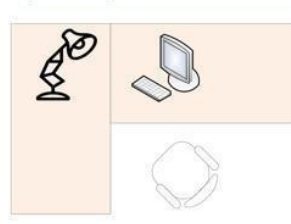

 Персональный компьютер

 Принтер

 Принтер

 Принтер

 Принтер

 Принтер

 Кресло офисное

 Кулер

 Присорка

## План застройки рабочего места главного эксперта

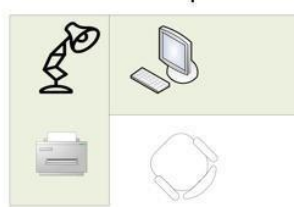

#### 6. Требования охраны труда и техники безопасности

6.1 Общие требования охраны труда

6.1.1. К самостоятельной работе с ПК допускаются участники после прохождения ими инструктажа на рабочем месте, обучения безопасным методам работ и проверки знаний по охране труда, прошедшие медицинское освидетельствование на предмет установления противопоказаний к работе

с компьютером.

6.1.2. При работе с ПК рекомендуется организация перерывов на 10 минут через каждые 50 минут работы. Время на перерывы уже учтено в общем времени задания, и дополнительное время участникам не предоставляется.

6.1.3. При работе на ПК могут воздействовать опасные и вредные производственные факторы: физические: повышенный уровень электромагнитного излучения; повышенный уровень статического электричества; повышенная яркость светового изображения; повышенный уровень пульсации светового потока; повышенное значение напряжения в электрической цепи, замыкание которой может произойти через тело человека; повышенный или пониженный уровень освещенности; повышенный уровень прямой и отраженной блёскости; психофизиологические: напряжение зрения и внимания; интеллектуальные

и эмоциональные нагрузки; длительные статические нагрузки; монотонность труда.

6.1.4. Запрещается находиться возле ПК в верхней одежде, принимать пищу и курить, употреблять во время работы алкогольные напитки, а также быть в состоянии алкогольного, наркотического или другого опьянения.

6.1.5. Участник соревнования должен знать месторасположение первичных средств пожаротушения и уметь ими пользоваться.

6.1.6. О каждом несчастном случае пострадавший или очевидец несчастного случая немедленно должен известить ближайшего эксперта.

6.1.7. Участник соревнования должен знать местонахождения медицинской аптечки, правильно пользоваться медикаментами; знать инструкцию по оказанию первой медицинской помощи пострадавшим и уметь оказать медицинскую помощь. При необходимости вызвать скорую медицинскую помощь или доставить в медицинское учреждение.

6.1.8. При работе с ПК участник соревнования должны соблюдать правила личной гигиены.

6.1.9. Работа на конкурсной площадке разрешается исключительно в присутствии эксперта. На площадке при необходимости может присутствовать сурдопереводчик, тифлопереводчик, психолог. Запрещается присутствие на конкурсной площадке посторонних лиц.

6.1.10. По всем вопросам, связанным с работой компьютера, следует обращаться к главному эксперту.

6.1.11. За невыполнение данной инструкции виновные привлекаются к ответственности согласно правилам внутреннего распорядка или взысканиям, определенным Кодексом законов о труде Российской Федерации.

6.2 Требования охраны труда перед началом работы

6.2.1. Перед включением используемого на рабочем месте оборудования участник соревнования обязан:

6.2.1.1. Осмотреть и привести в порядок рабочее место, убрать все посторонние предметы, которые могут отвлекать внимание и затруднять работу.

6.2.1.2. Проверить правильность установки стола, стула, подставки под ноги, угол наклона экрана монитора, положения клавиатуры в целях исключения неудобных поз и

длительных напряжений тела. Особо обратить внимание на то, что дисплей должен находиться на расстоянии не менее 50 см от глаз (оптимально 60-70 см).

6.2.1.3. Проверить правильность расположения оборудования.

6.2.1.4. Кабели электропитания, удлинители, сетевые фильтры должны находиться с тыльной стороны рабочего места.

6.2.1.5. Убедиться в отсутствии засветок, отражений и бликов на экране монитора.

6.2.1.6. Убедиться в том, что на устройствах ПК (системный блок, монитор, клавиатура) не располагаются сосуды с жидкостями, сыпучими материалами (чай, кофе, сок, вода и пр.). 2.1.7. Включить электропитание в последовательности, установленной инструкцией по эксплуатации на оборудование; убедиться в правильном выполнении процедуры загрузки оборудования, правильных настройках.

6.2.2. При выявлении неполадок сообщить об этом эксперту и до их устранения к работе не приступать.

6.3 Требования охраны труда во время работы

6.3.1. В течение всего времени работы со средствами компьютерной и оргтехники участник соревнования обязан: содержать в порядке и чистоте рабочее место;

следить за тем, чтобы вентиляционные отверстия устройств ничем не были закрыты; выполнять требования инструкции по эксплуатации оборудования;

соблюдать, установленные расписанием, трудовым распорядком регламентированные перерывы в работе, выполнять рекомендованные физические упражнения.

6.3.2Участнику запрещается во время работы:

отключать и подключать интерфейсные кабели периферийных устройств;

класть на устройства средств компьютерной и оргтехники бумаги, папки и прочие посторонние предметы;

прикасаться к задней панели системного блока (процессора) при включенном питании;

отключать электропитание во время выполнения программы, процесса;

допускать попадание влаги, грязи, сыпучих веществ на устройства средств компьютерной и оргтехники;

производить самостоятельно вскрытие и ремонт оборудования;

производить самостоятельно вскрытие и заправку картриджей принтеров или копиров;

работать со снятыми кожухами устройств компьютерной и оргтехники;

располагаться при работе на расстоянии менее 50 см от экрана монитора.

6.3.3. При работе с текстами на бумаге, листы надо располагать как можно ближе к экрану, чтобы избежать частых движений головой и глазами при переводе взгляда.

6.3.4. Рабочие столы следует размещать таким образом, чтобы видео дисплейные терминалы были ориентированы боковой стороной к световым проемам, чтобы естественный свет падал преимущественно слева.

6.3.5. Освещение не должно создавать бликов на поверхности экрана.

6.3.6. Продолжительность работы на ПК без регламентированных перерывов не должна превышать 1-го часа.

Во время регламентированного перерыва с целью снижения нервно-эмоционального напряжения, утомления зрительного аппарата, необходимо выполнять комплексы физических упражнений.

6.4 Требования охраны труда в аварийных ситуациях

6.4.1. Обо всех неисправностях в работе оборудования и аварийных ситуациях сообщать непосредственно эксперту.

6.4.2. При обнаружении обрыва проводов питания или нарушения целостности их изоляции, неисправности заземления и других повреждений электрооборудования, появления запаха гари, посторонних звуков в работе оборудования и тестовых сигналов, немедленно прекратить работу и отключить питание.

6.4.3. При поражении пользователя электрическим током принять меры освобождению ОТ действия тока путем отключения электропитания его ПО и до прибытия врача оказать потерпевшему первую медицинскую помощь.

6.4.4. В случае возгорания оборудования отключить питание, сообщить эксперту, позвонить в пожарную охрану, после чего приступить к тушению пожара имеющимися средствами.

6.5 Требования охраны труда по окончании работы

6.5.1. По окончании работы участник соревнования обязан соблюдать следующую последовательность отключения оборудования:

произвести завершение всех выполняемых на ПК задач;

отключить питание в последовательности, установленной инструкцией по эксплуатации данного оборудования.

В любом случае следовать указаниям экспертов

6.5.2. Убрать со стола рабочие материалы и привести в порядок рабочее место.

6.5.3. Обо всех замеченных неполадках сообщить эксперту.